## ACCEPTANCE

#### 1. GENERAL

Before transfer of ownership, acceptance activities are performed following the installation of the AT&T 3B20D computer equipment in a new office. These acceptance tasks will assist an office in making an acceptance decision with confidence that the equipment was manufactured and installed properly and meets the design intent. Acceptance of the 3B20D computer usually is a part of and is included with a larger application system.

These procedures must be performed in sequence as the step-by-step instructions indicate. Any deviation will invalidate system responses.

These activities consist of verifying the operator interface, visual inspections, power and alarm checks, and diagnostic tests. A recommended sequence is shown in LIST 1.

#### 2. ASSUMPTIONS

- (a) Any trouble encountered during the performance of these procedures is referred to the installation team for resolution.
- (b) All test equipment is functioning properly.
- (c) The terminal and printer, upon completion of acceptance tests, are considered test equipment.
- (d) The operator is familiar with terminal operations to include mode changing, page manipulation, and message conventions.
- (e) Audible alarms are retired without instruction.

#### 3. SUPPORTING DOCUMENTS

- SD-4C053 AC and DC Power Distribution
- SD-4C065 Port Switch Unit Circuit
- SD-4C097 Main Store IOP Growth Circuit
- SD-4C098 Central Processing Unit Circuit
- SD-4C099 Main Store, Input-Output, and DFC Circuit
- SD-4C101 Input-Output Processor Basic Unit Circuit
- SD-4C102 Power Distribution Unit Circuit
- SD-4C119 Processor Cabinet
- SD-4C126 Tape/Disk Cabinet
- SD-4C127 Processor System Circuit
- SD-82518 Power Distribution Bay Circuit

- Tape Drive Manufacturer's Manuals
- Disk Drive Manufacturer's Manuals
- Input Message Manual for Application
- Output Message Manual for Application

#### 4. ABBREVIATIONS AND ACRONYMS

The following abbreviations and acronyms are used in this TOP volume.

| ACO<br>ACO/T<br>ACT<br>ALM | Alarm cutoff<br>Alarm cutoff and test<br>Active<br>Alarm | EOT<br>ESC<br>EXT | End of tape<br>Escape (key)<br>Extend                | PC<br>PDF<br>PH<br>PORTSW<br>PPEV | Processor cabinet<br>Power distribution frame<br>Phase<br>Port switch<br>Pravious |
|----------------------------|----------------------------------------------------------|-------------------|------------------------------------------------------|-----------------------------------|-----------------------------------------------------------------------------------|
| ALT<br>ATP                 | Alternate<br>All tests passed                            | FANALM<br>FF      | Fan alarm<br>Filter fuse                             | PRM<br>PSSU                       | Processor recovery message<br>Port switch subunit                                 |
| BOT                        | Beginning of tape                                        | Hz                | Hertz                                                | PSU<br>Pwr                        | Port switch unit<br>Power                                                         |
| CAP<br>CC<br>CE            | Capacitor<br>Central control<br>Customer engineer        | I/O<br>IOP        | Input/output<br>Input/output processor               | RCVY<br>RDY                       | Recovery<br>Ready<br>Reference                                                    |
| CH<br>CHG                  | Channel<br>Charge                                        | LDPARM<br>LED     | Load parameter<br>Light emitting diode               | REPT                              | Report                                                                            |
| CKT<br>CMD                 | Circuit<br>Command                                       | LF                | Line feed<br>Lines per inch                          | ROP<br>ROS                        | Remove<br>Receive-only printer<br>Request out of service                          |
| CONT                       | Controller<br>Character per inch                         | MASC<br>MB        | Main store controller<br>Megabyte                    | RQIP<br>RST                       | Request in progress<br>Restore                                                    |
| CR<br>CSU                  | Carriage return<br>Cache store unit                      | MHD<br>MOR        | Moving head disk<br>Manual override                  | SA                                | Starting address<br>Small computer system interface                               |
| CU<br>Ctrl                 | Control unit<br>Control (key)                            | MSG<br>MT         | Message<br>Magnetic tape<br>Magnetic tape controller | STBY<br>SW                        | Standby<br>Switch                                                                 |
| DEX<br>DFC                 | Demand exercise<br>Disk file controller                  | MTTY              | Maintenance terminal                                 | T/D                               | Tape/disk cabinet                                                                 |
| DFSA<br>DGN                | Disk file system access<br>Diagnostics                   | NUM               | Number                                               | TLP                               | Trouble location program                                                          |
| DISP<br>DSR                | Display<br>Data set ready                                | OOS               | Out of service<br>Output                             | UNAV                              | Unavailable                                                                       |
| DUP                        | Disk unit package                                        | DAT               | Pattern                                              | VFY<br>VLMM                       | Verity<br>Very large main memory                                                  |
| EA<br>EA                   | Emergency action<br>Ending address                       | PC<br>PC          | Peripheral community<br>Peripheral controller        | Vac<br>Vdc                        | Volts alternating current<br>Volts direct current                                 |

# LIST 1 — ACCEPTANCE SEQUENCE

| Accept Operator Interface | NTP-003 |
|---------------------------|---------|
| Accent Power Cabinet      | NTP-011 |
| Accept Power Cablet       | NTP-004 |
| Accept Processor Cabinet  | NTD 010 |
| Accept Tape/Disk Cabinet  | NTP-010 |
| Accept SCSI Disk Cabinet  | NTP-012 |

35.

# ACCEPT OPERATOR INTERFACE

# DO THE ITEMS BELOW IN THE ORDER LISTED . . . . . FOR DETAILS, GO TO

| 1.  | Inspect Terminal                         | DLP-500 |
|-----|------------------------------------------|---------|
| 2.  | Check KS-23554 Terminal Options          | DLP-578 |
| 3.  | Inspect Display Pages                    | DLP-508 |
| 4.  | Inspect Model 444 Printer                | DLP-579 |
| 5.  | Check Model 444 Printer Options          | DLP-580 |
| 6.  | Perform Model 444 Printer Self-Tests     | DLP-581 |
| 7.  | Test Port Switch Unit                    | DLP-513 |
| 8.  | Test Terminal Port Switch Subunit (PSSU) | DLP-514 |
| 9.  | Test Printer PSSU                        | DLP-514 |
| 10. | Inspect Model 615 Terminal               | DLP-576 |

# ACCEPT PROCESSOR CABINET

# DO THE ITEMS BELOW IN THE ORDER LISTED . . . . FOR DETAILS, GO TO

| 1.          | Note: Terminal common systems displays should indicate all units active (ACT) and one control unit (CU) standby before starting this procedure |         |
|-------------|----------------------------------------------------------------------------------------------------|---------|
| 2.          | Obtain digital multimeter                                                                                                    |         |
| 3.          | If Not Active, Make CU 1 Active. Type SW:CU;                                                                                                   |         |
| 4.          | At CU 0, Check CU 0 Light Emitting Diodes (LEDs)                                                                                               | DLP-521 |
| 5.          | Remove CU 0 From Service Via Power Switch                                                                                                    | DLP-515 |
| 6.          | Remove Power From CU 0                                                                                                    | DLP-517 |
| 7.          | At Disk File Controller (DFC) 0, Check DFC 0 LEDs                                                                                              | DLP-521 |
| 8.          | Remove DFC 0 From Service Via Power Switch                                                                                                    | DLP-515 |
| 9.          | Remove Power From DFC 0                                                                                                    | DLP-517 |
| 10.         | At Input/Output Processor (IOP) 0, Check IOP 0 LEDs                                                                                            | DLP-521 |
| 11.         | If Necessary, Configure Application Equipment to Permit Removal of IOP 0 From Service                                                          |         |
| 12.         | Remove IOP 0 From Service Via Power Switch                                                                                                    | DLP-515 |
| 13.         | Remove Power From IOP 0                                                                                                    | DLP-517 |
| 14.         | Inspect Processor Cabinet Bay 0                                                                                                    | DLP-526 |
| 15.         | Inspect Bay 0 for Physical Integrity                                                                                                    | DLP-527 |
| <b>16</b> . | Restore Power to IOP 0                                                                                                    | DLP-519 |
| 17.         | Restore Power to CU 0                                                                                                    | DLP-519 |
| 18.         | Restore Power to DFC 0                                                                                                    | DLP-519 |
| 19.         | Restore IOP 0 to Service Via Power Switch                                                                                                    | DLP-516 |
| 20.         | Test CU 0 Power Switch Fuse Alarm                                                                                                    | DLP-523 |
| 21.         | Restore Power to CU 0                                                                                                    | DLP-519 |
| 22.         | Test CU Power Unit Alarms                                                                                                    | DLP-524 |

23. Restore Power to CU 0DLP-51924. Restore CU 0 to Standby Via Power SwitchDLP-51625. Test Cooling Unit AlarmsDLP-522

# ACCEPT POWER CABINET

# DO THE ITEMS BELOW IN THE ORDER LISTED . . . . . FOR DETAILS, GO TO

| 1. | DANGER: -48 | Vdc and 208 | Vac present | in this cabinet. |
|----|-------------|-------------|-------------|------------------|
|    |             |             |             |                  |

.

| 2. | Inspect Power Cabinet                | <br>DLP-571 |
|----|--------------------------------------|-------------|
| 3. | Check Power Cabinet Fuses            | <br>DLP-572 |
| 4. | Test Power Cabinet Alarms            | <br>DLP-541 |
| 5. | Test Power Distribution Filter Alarm | <br>DLP-542 |
| 6. | Test CAP CHG Circuit                 | <br>DLP-532 |
| 7. | Charge Filter Capacitor              | DLP-540     |

# **INSPECT TERMINAL**

SUMMARY: Remove power and check for loose or damaged connections. Restore power.

- 1. On base unit, set terminal POWER switch to the 0 position (off).
- 2. Inspect terminal external cabling for any loose or damaged connections.
- 3. Was cabling damaged or were loose connections found.

If YES, then continue to Step 4.

If NO, then do Step 5.

- 4. Tighten loose connections and replace damaged cables.
- 5. Verify that data cable is securely attached to Serial Port 1 (leftmost cable connector as viewed from the rear).
- 6. Set terminal POWER switch to the 1 position (on).
- 7. Operate NORM DISP key.
- 8. STOP. YOU HAVE COMPLETED THIS PROCEDURE

# **INSPECT DISPLAY PAGES**

SUMMARY: Verify that each display page can be accessed.

- 1. Operate NORM DISP key.
- 2. If not in command mode, operate CMD/MSG key.

Response: Cursor on line 4.

- 3. Type commands listed in Figure 1 and others listed on the page index for your application; verify corresponding page is displayed.
- 4. Was each page displayed?

#### If YES, then STOP. YOU HAVE COMPLETED THIS PROCEDURE.

If NO, then refer fault to installation team.

| Command | Page Displayed                |
|---------|-------------------------------|
| 100     | PAGE INDEX                    |
| 101     | STATUS SUMMARY AREA           |
| 102     | COMMON PROCESSOR DISPLAY      |
| 103     | C/D UPDATE                    |
| 104     | OPERATING SYSTEM STATUS PAGE  |
| 105     | CRAFT FM 01                   |
| 106     | CRAFT FM 01                   |
| 107     | SYSTEM UPDATE                 |
| 109     | FIELD UPDATE                  |
| 110     | DISK FILE SYSTEM ACCESS INDEX |
| 120     | DISK FILE SYSTEM ACCESS       |
| 121     | DFSA PERFORMANCE              |

# TEST PORT SWITCH UNIT (PSU)

SUMMARY: Enter SW:PORTSW message to toggle port switch subunit (PSSU) LEDs.

- 1. See Figure 1. At port switch in processor bay 0, verify each PSSU 1-0-AUTO switch is in AUTO position.
- 2. Note which LED 0 or 1 is lighted on each PSSU.
- 3. At terminal, type: SW:PORTSW; Responses:

EMERGENCY ACTION page displayed.

SW PORTSW COMPLETED FOR ROP message received.

SW PORTSW COMPLETED FOR MTTY message received.

**REPT TERMINAL IN SERVICE** message received.

4. Did terminal and printer PSSU LEDs change state?

If YES, STOP. YOU HAVE COMPLETED THIS PROCEDURE.

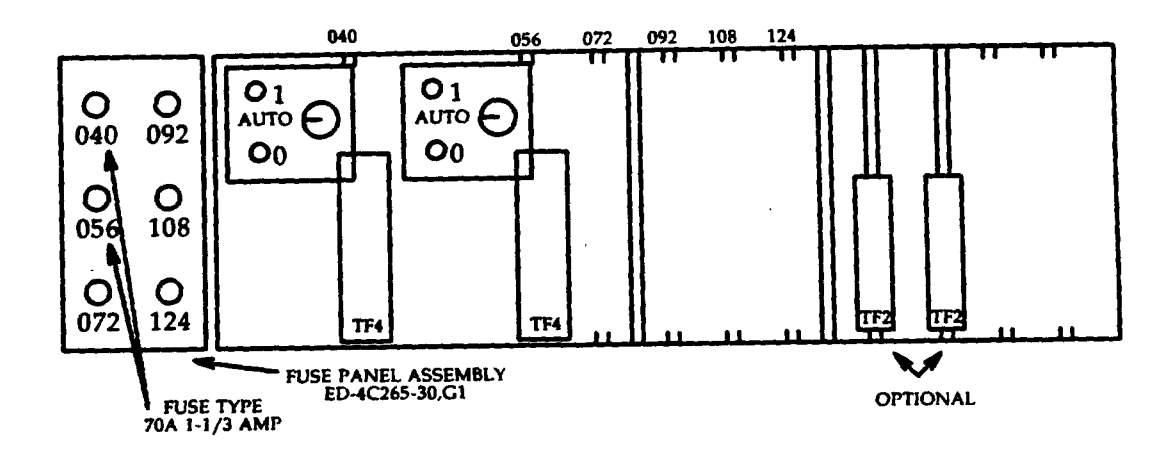

Figure 1

## **TEST PORT SWITCH SUBUNIT (PSSU)**

SUMMARY: Verify 1-0-AUTO switch is in AUTO position. Operate to 1 and then to 0 positions and verify respective LEDs light. Restore 1-0-AUTO switch to AUTO position.

- 1. At port switch, verify 1-0-AUTO switch is in the AUTO position.
- 2. Operate 1-0-AUTO switch to 1.
- 3. Did PSSU 1 LED light?

If YES, then continue to Step 4.

If NO, then refer fault to installation team.

- 4. Operate 1-0-AUTO switch to 0.
- 5. Did PSSU 0 LED light?

If YES, then continue to Step 6.

- 6. Operate 1-0-AUTO switch to AUTO.
- 7. STOP. YOU HAVE COMPLETED THIS PROCEDURE.

# **REMOVE UNIT FROM SERVICE VIA POWER SWITCH**

1. At unit power switch located per Figure 1, operate ROS/RST switch to ROS position and wait for RMV COMPLETED messages.

NOTE: Subunits removed from service before unit RMV COMPLETED message received (no subunit messages with CU).

2. Responses:

**RMV COMPLETED** message received. (Message prevented if associated IOP is out of service.)

Unit label indicates OOS or OOS MAN.

OOS and ROS LEDs lighted.

#### 3. STOP. YOU HAVE COMPLETED THIS PROCEDURE.

| Unit                        | <b>Power Switch</b> | Cabinet     |  |
|-----------------------------|---------------------|-------------|--|
| CU 0                        | TN5B                | PC Bay 0    |  |
| CU 1                        | TN5B                | PC Bay 1    |  |
| DFC 0/SCSI DFC 0            | TN3B/TN6B           | PC Bay 0    |  |
| DFC 1/SCSI DFC 1            | TN3B/TN6B           | PC Bay 1    |  |
| IOP 0                       | TN6B                | PC Bay 0    |  |
| IOP 1                       | TN6B                | PC Bay 1    |  |
| 340-MB MHD (a)              | ED-4C481            | Tape/Disk 0 |  |
| 340-MB MHD (b)              | ED-4C481            | Tape/Disk 1 |  |
| SCSI MHD (c)                | CGG1                | SCSI Disk 0 |  |
| SCSI MHD (d)                | CGG1                | SCSI Disk 1 |  |
| (a) MHD 0, 1, 2, and 3.     |                     |             |  |
| (b) MHD 4 through 12.       |                     |             |  |
| (c) SCSI MHD 0 through 15.  |                     |             |  |
| (d) SCSI MHD 16 through 31. |                     |             |  |

**Figure 1** 

## **RESTORE UNIT TO SERVICE VIA POWER SWITCH**

1. At unit power switch located per Figure 1, operate ROS/RST switch to RST position and wait for RST COMPLETED messages.

NOTE: All subunits and unit diagnosed before restored to service (no restore subunit messages with CU).

2. Responses:

**RST COMPLETED** message received. (Unit restoral message prevented if associated IOP is out of service.)

Unit label indicates ACT (CU goes to STBY).

OOS and RQIP LEDs off.

# 3. STOP. YOU HAVE COMPLETED THIS PROCEDURE.

| Unit                        | <b>Power Switch</b> | Cabinet     |  |
|-----------------------------|---------------------|-------------|--|
| CU 0                        | TN5B                | PC Bay 0    |  |
| CU 1                        | TN5B                | PC Bay 1    |  |
| DFC 0/SCSI DFC 0            | TN3B/TN6B           | PC Bay 0    |  |
| DFC 1/SCSI DFC 1            | TN3B/TN6B           | PC Bay 1    |  |
| IOP 0                       | TN6B                | PC Bay 0    |  |
| IOP 1                       | TN6B                | PC Bay 1    |  |
| 340-MB MHD (a)              | ED-4C481            | Tape/Disk 0 |  |
| 340-MB MHD (b)              | ED-4C481            | Tape/Disk 1 |  |
| SCSI MHD (c)                | CGG1                | SCSI Disk 0 |  |
| SCSI MHD (d)                | CGG1                | SCSI Disk 1 |  |
| (a) MHD 0, 1, 2, and 3.     |                     |             |  |
| (b) MHD 4 through 12.       |                     |             |  |
| (c) SCSI MHD 0 through 15.  |                     |             |  |
| (d) SCSI MHD 16 through 31. |                     |             |  |

DLP-517 Page 1 of 1

# **REMOVE POWER FROM UNIT**

- 1. If power is being removed from a 340-MB MHD, release START switch and wait for lamp to go steady off.
- 2. At unit power switch located per Figure 1, operate OFF switch.
- 3. Responses:

**REPT POWER REMOVED** or **REPT UNAVAILABLE** message received. (Message prevented if associated IOP is out of service.)

Unit label indicates OOS or UNAV.

At unit power switch, OFF LED lighted.

4. STOP. YOU HAVE COMPLETED THIS PROCEDURE.

| Unit                        | <b>Power Switch</b> | Cabinet     |  |
|-----------------------------|---------------------|-------------|--|
| CU 0                        | TN5B                | PC Bay 0    |  |
| CU 1                        | TN5B                | PC Bay 1    |  |
| DFC 0/SCSI DFC 0            | TN3B/TN6B           | PC Bay 0    |  |
| DFC 1/SCSI DFC 1            | TN3B/TN6B           | PC Bay 1    |  |
| IOP 0                       | TN6B                | PC Bay 0    |  |
| IOP 1                       | TN6B                | PC Bay 1    |  |
| 340-MB MHD (a)              | ED-4C481            | Tape/Disk 0 |  |
| 340-MB MHD (b)              | ED-4C481            | Tape/Disk 1 |  |
| SCSI MHD (c)                | CGG1                | SCSI Disk 0 |  |
| SCSI MHD (d)                | CGG1                | SCSI Disk 1 |  |
| (a) MHD 0, 1, 2, and 3.     |                     |             |  |
| (b) MHD 4 through 12.       |                     |             |  |
| (c) SCSI MHD 0 through 15.  |                     |             |  |
| (d) SCSI MHD 16 through 31. |                     |             |  |

# **RESTORE POWER TO UNIT**

- 1. At unit power switch located per Figure 1, operate ON switch.
- 2. Responses:

**REPT POWER RESTORED** or **REPT OUT OF SERVICE** message received. (Message prevented if associated IOP is out of service.)

Unit label indicates OOS or OOS MAN.

At unit power switch, OOS LED lighted.

- 3. If unit is 340-MB MHD, depress START key.
- 4. Response:

START lamp lighted steady in 30 seconds.

# 5. STOP. YOU HAVE COMPLETED THIS PROCEDURE.

| Unit                        | <b>Power Switch</b> | Cabinet     |  |
|-----------------------------|---------------------|-------------|--|
| CU 0                        | TN5B                | PC Bay 0    |  |
| CU 1                        | TN5B                | PC Bay 1    |  |
| DFC 0/SCSI DFC 0            | TN3B/TN6B           | PC Bay 0    |  |
| DFC 1/SCSI DFC 1            | TN3B/TN6B           | PC Bay 1    |  |
| IOP 0                       | TN6B                | PC Bay 0    |  |
| IOP 1                       | TN6B                | PC Bay 1    |  |
| 340-MB MHD (a)              | ED-4C481            | Tape/Disk 0 |  |
| 340-MB MHD (b)              | ED-4C481            | Tape/Disk 1 |  |
| SCSI MHD (c)                | CGG1                | SCSI Disk 0 |  |
| SCSI MHD (d)                | CGG1                | SCSI Disk 1 |  |
| (a) MHD 0, 1, 2, and 3.     |                     |             |  |
| (b) MHD 4 through 12.       |                     |             |  |
| (c) SCSI MHD 0 through 15.  |                     |             |  |
| (d) SCSI MHD 16 through 31. |                     |             |  |

## DIAGNOSE UNIT

- 1. Locate unit in Figure 1.
- 2. Type input message indicated for unit.

Note: Output message received when all subunits are removed from service and diagnosed.

3. Does output message indicate ATP MSG COMPL?

If YES, then STOP. YOU HAVE COMPLETED THIS PROCEDURE

If NO, then refer fault to installation team.

| Unit           | Input Message                |  |
|----------------|------------------------------|--|
| CU             | DGN:CU=a;RAW,DEX;            |  |
| DFC            | DGN:DFC=a;RAW,DEX:DATA.CONT: |  |
| IOP            | DGN:IOP=a;RAW,DEX:DATA.CONT: |  |
| MHD            | DGN:MHD=b;RAW,DEX;           |  |
| a = 0 or 1     |                              |  |
| b = MHD number |                              |  |

## CHECK LIGHT EMITTING DIODES (LEDs)

1. Locate unit power switch in Figure 1.

| Unit                           | <b>Power Switch</b> | Cabinet     |  |  |  |
|--------------------------------|---------------------|-------------|--|--|--|
| CU 0                           | TN5B                | PC Bay 0    |  |  |  |
| CU 1                           | TN5B                | PC Bay 1    |  |  |  |
| DFC 0/SCSI DFC 0               | TN3B/TN6B           | PC Bay 0    |  |  |  |
| DFC 1/SCSI DFC 1               | TN3B/TN6B           | PC Bay 1    |  |  |  |
| IOP 0                          | TN6B                | PC Bay 0    |  |  |  |
| IOP 1                          | TN6B                | PC Bay 1    |  |  |  |
| 340-MB MHD (a)                 | ED-4C481            | Tape/Disk 0 |  |  |  |
| 340-MB MHD (b) ED-4C481 Tape/I |                     |             |  |  |  |
| SCSI MHD (c)                   | CGG1                | SCSI Disk 0 |  |  |  |
| SCSI MHD (d)                   | CGG1                | SCSI Disk 1 |  |  |  |
| (a) MHD 0, 1, 2, and 3.        |                     |             |  |  |  |
| (b) MHD 4 through 12.          |                     |             |  |  |  |
| (c) SCSI MHD 0 through 15.     |                     |             |  |  |  |
| (d) SCSI MHD 16 throug         | h 31.               |             |  |  |  |

Figure 1

2. Operate ACO/T switch.

3. Are all power switch LEDs lighted?

If YES, then continue to Step 4.

If NO, then refer fault to installation team.

4. Is TN5B power switch being tested?

If YES, then continue to Step 5.

If NO, then do Step 6.

5. Are all TN10 LEDs lighted and does STATUS indicate B?

If YES, then continue to Step 6

If NO, then refer fault to installation team.

- 6. Is IOP TN6B power switch being tested?
  - If YES, then continue to Step 7.

If NO, then do Step 8.

7. Are both LEDs lighted on all TN9 circuit packs?

If YES, then continue to Step 8.

- 8. Return ACO/T switch to normal.
- 9. STOP. YOU HAVE COMPLETED THIS PROCEDURE

#### TEST COOLING UNIT ALARMS

**SUMMARY:** At out-of-service processor, check for **SINGLE FAN FAILURE** output message. Check for **MULTIPLE FAN FAILURE** by replacing mate fan fuse with tripped fuse. Verify LEDs. Replace fuses.

1. At processor bay x, replace fuse 021-013-1 with tripped fuse.

where: x = 0 or 1.

2. Check responses.

FAN A LED lighted.

**REPT SINGLE FAN FAILURE** message received.

3. Were responses obtained?

If YES, then do Step 4.

If NO, then refer fault to installation team.

- 4. Replace fuse 021-017-1 with tripped fuse.
- 5. Check responses.

FAN B LED lighted.

**REPT MULTIPLE FAN FAILURE** message received.

6. Were responses obtained?

If YES, then do Step 7.

If NO, then refer fault to installation team.

- 7. Replace both tripped fuses with good fuses.
- 8. At cooling unit, depress ON/RESET switch.
- 9. Is **REPT MULTIPLE FAN ALARM CLEARED** message received and are **FAN A** and **B** LEDs off?

If YES, then do Step 12.

If **NO**, then continue to Step **10**.

10. At terminal, type: RESET:FANALM CU=a;

where: a = 0 or 1.

11. Is **REPT MULTIPLE FAN ALARM CLEARED** message received and are **FAN A** and **B** LEDs off?

If YES; wait 10 seconds (LEDs may relight); then continue to Step 12.

- Have other fan tray alarms (fuses 021-106-1 and 021-110-1) been tested?
  If YES, then STOP. YOU HAVE COMPLETED THIS PROCEDURE.
  If NO, then continue to Step 13.
- 13. Substitute 021-106-1 for 021-013-1 and 021-110-1 for 021-017-1 and repeat procedure.

## **TEST POWER SWITCH FUSE ALARM**

1. At processor bay x, for unit being tested, remove and immediately replace fuse indicated in Figure 1.

where x = 0 or 1.

| Unit  | Bay | Fuse         |
|-------|-----|--------------|
| CU 0  | 0   | 059-168-005  |
| CU 1  | 1   | 059-168-005  |
| DFC 0 | 0   | 049-008T-014 |
| DFC 1 | 1   | 049-008T-014 |
| IOP 0 | 0   | 030-169T-005 |
| IOP 1 | 1   | 030-169T-005 |
|       |     | Element 1    |

Figure 1

2. Are OFF LEDs lighted on respective 495FA or 494GA power units?

If YES, then continue to Step 3.

If NO, then refer fault to installation team.

3. Is REPT POWER REMOVED or REPT UNAVAILABLE message received?

If YES, then continue to Step 4.

If NO, then refer fault to installation team.

4. Is input/output processor power switch being tested?

If YES, then continue to Step 5.

If NO, then STOP. YOU HAVE COMPLETED THIS PROCEDURE.

5. Is POWER ALARM LED lighted on TN9 power units?

If YES, then STOP. YOU HAVE COMPLETED THIS PROCEDURE.

## **TEST POWER UNIT ALARMS**

SUMMARY: Unlatch power unit and verify indicators and output message for unit being tested.

| Designated<br>Unit   | Item | Power<br>Unit | Cabinet<br>Location |  |
|----------------------|------|---------------|---------------------|--|
| CU                   | 1    | 495FA - A     | 056 - 016           |  |
|                      | 2    | 495FA - B     | 056 - 178           |  |
|                      | 3    | 495FA - D     | 047 - 178           |  |
| [                    | 4    | 495FA - G     | 029 - 016           |  |
|                      | 5    | 495FA - F     | 038 - 178           |  |
| DFC                  | 1    | 495FA - C     | 047 - 016           |  |
| IOP                  | 1    | 495FA - H     | 029 - 178           |  |
| 1                    | 2    | 494GA - J     | 029 - 024           |  |
| }                    | 3(a) | 495FA - E     | 038 - 016           |  |
| (a) IOP growth unit. |      |               |                     |  |

1. Unlatch and unseat power unit for first item of designated unit in Figure 1.

Figure 1

- 2. Is IOP growth unit being tested?
  - If YES, then continue to Step 3.

If NO, then do Step 4.

3. Is ALM LED lighted on unit power switch (TN6B)?

If YES, then do Step 5.

If NO, then relatch power unit and refer fault to installation team.

4. Are ALM and OFF LEDs lighted on unit power switch.

If YES, then do Step 5.

If NO, then relatch power unit and refer fault to installation team.

5. Is **REPT FAULT** or **REPT POWER REMOVED** or **REPT UNAVAILABLE** message received?

If YES, then continue to Step 6.

- If NO, then relatch power unit and refer fault to installation team.
- 6. Is IOP being tested?

If YES, then continue to Step 7.

If NO, then do Step 8.

7. Are POWER ALARM and OOS LEDs lighted on TN9 power units as shown in Figure 2?

If YES, then do Step 8.

If NO, then relatch power unit and refer fault to installation team

|                             | Lighted TN9 LEDs on |             |           |             |            |           |           |             |
|-----------------------------|---------------------|-------------|-----------|-------------|------------|-----------|-----------|-------------|
| Unlatched IOP<br>Power Unit | PC<br>029           | C 0<br>-032 | PC<br>029 | C 1<br>-072 | PC<br>038- | 2<br>-024 | PC<br>038 | 2 3<br>-056 |
|                             | ALM                 | OOS         | ALM       | OOS         | ALM        | oos       | ALM       | oos         |
| 495FA - H<br>029-178        | x                   |             | x         |             | x          |           | x         |             |
| 494GA - J<br>029-024        |                     |             | x         | x           |            |           |           |             |
| 495FA - E<br>038-016        |                     |             |           |             | х          | x         | x         | x           |
| PC = peripheral com         | munity              |             |           |             |            |           | •         |             |

#### Figure 2

- 8. Relatch power unit unseated in Step 1.
- 9. Have all items for this designated unit been tested?

If YES, then STOP. YOU HAVE COMPLETED THIS PROCEDURE.

If NO, then continue to Step 10.

10. Restore power to tested unit.

Reference: Procedure DLP-519

11. Now repeat from Step 1.

# **TEST POWER UNITS**

SUMMARY: Using digital multimeter, measure output voltage on faceplate of each power unit.

1. Using digital multimeter, measure voltage at test jacks on faceplate of first item in Figure 1.

|                          | Power   | Cabinet  |  |  |
|--------------------------|---------|----------|--|--|
| Item                     | Unit    | Location |  |  |
| 1                        | 495FA-A | 056-016  |  |  |
| 2                        | 495FA-B | 056-178  |  |  |
| 3                        | 495FA-D | 056-178  |  |  |
| 4(a)                     | 495FA-F | 638-178  |  |  |
| 5                        | 495FA-C | 047-016  |  |  |
| 6                        | 495FA-G | 029-016  |  |  |
| 7                        | 495FA-H | 029-178  |  |  |
| 8                        | 494GA-J | 029-024  |  |  |
| 9                        | 495FA-E | 038-016  |  |  |
| (a) May not be equipped. |         |          |  |  |

#### Figure 1

2. Does measurement between +5V (+) and (-) indicate between +4.9 and +5.1 volts? If YES, then do Step 3.

If NO, then refer fault to installation team.

3. Is 494GA power unit being tested?

If YES, then continue to Step 4.

If NO, then do Step 5.

4. Does measurement between -5V (-) and (+) indicate between -5.1 and -4.9 volts?

If YES, then do Step 5.

If NO, then refer fault to installation team.

5. Have all items been tested?

If YES, then STOP. YOU HAVE COMPLETED THIS PROCEDURE.

If NO, then continue to Step 6.

6. Repeat procedure for next item in Figure 1.

### **INSPECT PROCESSOR BAY 0 OR 1**

SUMMARY: Visually inspect for apparatus, circuit packs, and fuses.

- 1. DANGER: -48V present in this cabinet.
- 2. At processor bay, verify that units and apparatus are installed per Figure 1.
- 3. Verify fuse ratings per Figure 2.
- 4. Verify central processing unit circuit packs for your office are inserted as listed in Figure 3. Use Figure 4 when the office is equipped with the very large main memory (VLMM) feature.
- 5. Verify main store, input/output, and DFC circuit packs for your office are inserted as listed in Figure 5. Use Figure 6 when the office is equipped with the small computer system interface (SCSI) disk file controller (DFC) and the VLMM features.
- 6. Verify main store and input/output processor growth unit circuit packs for office configuration are inserted as listed in Figure 7.
- 7. Verify input/output processor basic unit circuit packs for office configuration are inserted as listed in Figure 8.
- 8. Verify cooling units and port switch unit are installed per Figure 9 and Figure 10 respectively.

۰.

9. STOP. YOU HAVE COMPLETED THIS PROCEDURE.

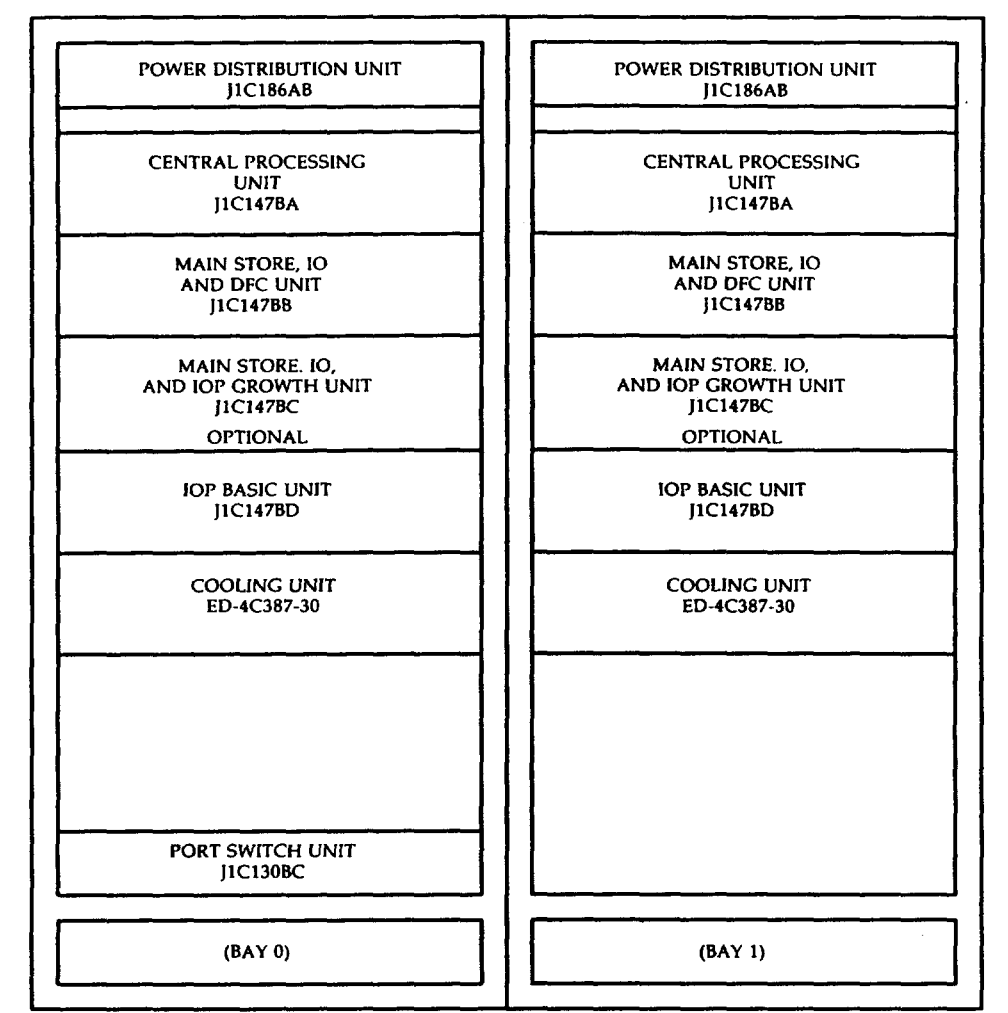

J1C187A-1 or J1C173A-C-1

Figure 1. Processor Cabinet

#### (Left Fuse Block)

| 021-013-1                | 021-021-1          |
|--------------------------|--------------------|
| 70B/72A                  | 72A/70B            |
| (Fan 1)                  | (Fan logic 3)      |
| 021-017-1                | 021-114-1          |
| 70B/72A                  | 72A/70B            |
| (Fan 2)                  | (Fan logic 2)      |
| 021-106-1                | 048-008-004        |
| 70B/72A                  | 74D/70F            |
| (Fan 3)                  | (Pwr unit C)       |
| 021-110-1                | 049-008T-014       |
| 70B/72A                  | 72A/70C            |
| (Fan 4)                  | (DFC TN3B)         |
| (Center F                | use Block)         |
| 055 000T 005             | 020 175 002        |
| 057-0081-005             | 74D /70E           |
| /UF//4D<br>/Russ unit A) | (Pur unit F)       |
| (Pwr unit A)             |                    |
| 057-176T-005             | 030-013-005        |
| 70F/74D                  | 74D/70F            |
| (Pwr unit B)             | (Pwr unit G)       |
| 059-168-005              | Spare              |
| 70F/74D                  |                    |
| (CU TN5B)                |                    |
| 048-175-004              | Spare              |
| 70F/74D                  |                    |
| (Pwr unit D)             |                    |
| (Right F                 | use Block)         |
| 039-008T-004             | 030-007T-005       |
| 70F/74D                  | 74B/70F            |
| (Pwr unit E)             | (494GA Power unit) |
| 040-008T-012             | 030-175T-005       |
| 70F/74B                  | 74D/70F            |
| (PC 3 TN9)               | (Pwr unit H)       |
| 041-008T-020             | 030-169T-005       |
| 70F/74B                  | 72B/70C            |
| (PC 2 TN9)               | (IOP TN6B)         |
| 032-007T-022             | 031-007T-014       |
| 70F/74B                  | 74B/70F            |
| (PC 1 TN9)               | (PC 0 TN9)         |
|                          |                    |

Figure 2. Fuse Assignments

| Location | Unit   | Title                                  | Notes                       |
|----------|--------|----------------------------------------|-----------------------------|
| 016      | 495FA  | Power Unit A                           |                             |
| 020      | Vacant |                                        |                             |
| 028      | UN22C  | Maintenance Channel                    |                             |
| 036      | UN28B  | Programmable Microstore<br>(MC4C150A1) | May have MC4C077A1          |
| 042      | UN248  | 16K Writable Microstore                | Optional UN48B              |
| 050      | Vacant |                                        | Void with UN248 in slot 042 |
| 058      | Vacant |                                        | Void with UN248 in slot 042 |
| 066      | UN135  | Microstore Controller                  |                             |
|          |        | (MC4C153A1)                            |                             |
| 072      | UN1C   | Data Manipulation Unit 0               |                             |
| 078      | UN23C  | Data Manipulation Unit 1               |                             |
| 084      | LINIOR | Special Register ()                    |                             |
| 004      | LINISB | Special Register 1                     |                             |
| 092      | LINGR  | Store Data Control                     |                             |
| 104      |        | Store Address Controller               | May have UN43C              |
| 104      | UN45D  | Store Address Translator               | May have UN45C              |
| 110      | 01430  | Store Address Hunshator                | May have office             |
| 118      | UN21   | Utility Circuit                        | Optional                    |
| 124      | UN10C  | Cache Control                          |                             |
| 130      | UN10C  | Cache Control                          |                             |
| 138      | UN11C  | Cache Memory                           |                             |
| 146      | UN133B | Main Store Update Unit                 |                             |
|          | [      |                                        |                             |
| 154      | TN10   | Emergency Action Interface             |                             |
| 162      | TN5B   | Control Unit Power Switch              |                             |
| 178      | 495FA  | Power Unit B                           |                             |

Figure 3. Central Processing Unit (SD-4C098-01)

DLP-**526** Page 5 of 10

| Location     | Unit   | Title                               | Notes                       |
|--------------|--------|-------------------------------------|-----------------------------|
| 016          | 495FA  | Power Unit A                        |                             |
| 020          | Vacant |                                     |                             |
| 028          | UN22C  | Maintenance Channel                 |                             |
| 036          | UN28B  | Programmable Microstore (MC3T003A1) |                             |
| 042          | UN248  | 16K Writable Microstore             | Optional UN48B              |
|              |        |                                     |                             |
| 050          | Vacant |                                     | Void with UN248             |
| 058          | Vacant |                                     | Void with UN248 in slot 042 |
| 066          | UN135  | Microstore Controller (MC4C153A1)   |                             |
| 072          | UN608  | Data Manipulation Unit 0            |                             |
| 078          | UN609  | Data Manipulation Unit 1            |                             |
|              |        |                                     |                             |
| 084          | UN2B   | Special Register 0                  |                             |
| 092          | UN3C   | Special Register 1                  |                             |
| 098          | UN6B   | Store Data Control                  |                             |
| 104          | UN611  | Store Address Controller            |                             |
| 110          | UN612  | Store Address Translator            |                             |
|              |        |                                     |                             |
| 118          | UN615  | Utility Circuit                     | Optional                    |
| 124          | UN616  | Cache Control                       |                             |
| 130          | UN616  | Cache Control                       |                             |
| 138          | UN617  | Cache Memory                        |                             |
| 146          | UN133C | Main Store Update Unit              |                             |
|              |        |                                     |                             |
| 154          | TN10   | Emergency Action Interface          |                             |
| <b>162</b> . | TN5B   | Control Unit Power Switch           |                             |
| 178          | 495FA  | Power Unit B                        |                             |

Figure 4. Central Processing Unit (SD-4C098-01) With Very Large Main Memory Feature

| Location | Unit   | Title                             | Notes    |
|----------|--------|-----------------------------------|----------|
| 016      | 495FA  | Power Unit C                      |          |
| 022      | Vacant |                                   |          |
| 028      | TN19   | Microcontrol Store A              |          |
|          |        | (MC4C061B1)                       |          |
| 034      | TN19   | Microcontrol Store B              |          |
|          | 1      | (MC4C061B1)                       |          |
| 040      | Vacant |                                   |          |
|          |        |                                   |          |
| 044      | UN55   | Disk File Controller Interface    |          |
| 052      | TN70B  | Bus Interface Controller          |          |
| 058      | TN69B  | Dual Duplex Serial Bus Selector   |          |
| 064      | UN64   | Peripheral Disk Interface         |          |
| 074      | TN3B   | Power Control Switch              |          |
|          |        |                                   |          |
| 080      | UN9B   | Dual Serial Channel (11)          |          |
| 088      | UN46   | Direct Memory Access Controller 0 |          |
| 096      | UN46   | Direct Memory Access Controller 1 | Optional |
| 104      | UN9B   | Dual Serial Channel (12)          | Optional |
| 112      | UN59C  | Main Store Controller             |          |
| 120      | TN56   | Main Store Array (07)             | Optional |
| 126      | TN56   | Main Store Array (06)             | Optional |
|          |        |                                   |          |
| 132 ·    | TN56   | Main Store Array (05)             | Optional |
| 138      | TN56   | Main Store Array (04)             | Optional |
| 144      | TN56   | Main Store Array (03)             | Optional |
| 150      | TN56   | Main Store Array (02)             |          |
| 156      | TN56   | Main Store Array (01)             |          |
| 162      | TN56   | Main Store Array (00)             |          |
| 178      | 495FA  | Power Unit D                      | ł        |

Figure 5. Main Store, I/O, and DFC (SD-4C099-01)

.1

,

| Location | Unit   | Title                             | Notes    |
|----------|--------|-----------------------------------|----------|
| 016      | 495FA  | Power Unit C                      |          |
| 024      | TN6B   | Power Control Switch              |          |
| 030      | TN69B  | Dual Duplex Serial Bus Selector   |          |
| 036      | TN294  | SCSI Host Adapter 1 (MC3T051A1)   |          |
| 044      | TN2116 | SCSI Host Adapter 2 (MC3T052A1)   |          |
|          |        |                                   |          |
| 052      | Vacant |                                   |          |
| 058      | Vacant |                                   |          |
| 064      | Vacant |                                   |          |
| 074      | Vacant |                                   |          |
|          |        |                                   |          |
| 080      | UN9B   | Dual Serial Channel (11)          |          |
| 088      | UN46   | Direct Memory Access Controller 0 |          |
| 096      | UN46   | Direct Memory Access Controller 1 | Optional |
| 104      | UN9B   | Dual Serial Channel (12)          | Optional |
| 112      | UN618  | Main Store Controller             |          |
| 120      | TN2012 | Main Store Array (07)             | Optional |
| 126      | TN2012 | Main Store Array (06)             | Optional |
| 1        | {      |                                   |          |
| 132      | TN2012 | Main Store Array (05)             | Optional |
| 138      | TN2012 | Main Store Array (04)             | Optional |
| 144      | TN2012 | Main Store Array (03)             | Optional |
| 150      | TN2012 | Main Store Array (02)             |          |
| 156      | TN2012 | Main Store Array (01)             |          |
| 162      | TN2012 | Main Store Array (00)             |          |
| 178      | 495FA  | Power Unit D                      |          |

Figure 6. Main Store, I/O, and SCSI DFC (SD-4C099-01) With Very Large Main Memory Feature

| Location                            | Unit                       | Title                 | Notes               |  |  |
|-------------------------------------|----------------------------|-----------------------|---------------------|--|--|
| 016                                 | 495FA                      | Power Unit E          |                     |  |  |
| 024                                 | TN9                        | Power Converter 3     |                     |  |  |
| 028                                 |                            |                       | Job engineered PC33 |  |  |
| 034                                 |                            |                       | Job engineered PC32 |  |  |
| 040                                 |                            |                       | Job engineered PC31 |  |  |
|                                     |                            |                       |                     |  |  |
| 046                                 |                            |                       | Job engineered PC30 |  |  |
| 056                                 | TN9                        | Power Converter 2     |                     |  |  |
| 062                                 |                            |                       | Job engineered PC23 |  |  |
| 068                                 |                            |                       | Job engineered PC22 |  |  |
| 074                                 |                            |                       | Job engineered PC21 |  |  |
|                                     |                            |                       |                     |  |  |
| 080                                 |                            |                       | Job engineered PC20 |  |  |
| 088                                 | [                          |                       | Job engineered      |  |  |
| 096                                 | ł                          | 1                     | Job engineered      |  |  |
| 104                                 | [                          |                       | Job engineered      |  |  |
| 112                                 |                            |                       | Job engineered      |  |  |
|                                     |                            |                       |                     |  |  |
| 120                                 | TN56*                      | Main Store Array (08) | Optional            |  |  |
| 126                                 | TN56*                      | Main Store Array (09) | Optional            |  |  |
| 132                                 | TN56*                      | Main Store Array (10) | Optional            |  |  |
| 138                                 | TN56*                      | Main Store Array (11) | Optional            |  |  |
| 144                                 | TN56*                      | Main Store Array (12) | Optional            |  |  |
|                                     |                            |                       | Ontional            |  |  |
| 150                                 | TN56*                      | Main Store Array (13) | Optional            |  |  |
| 156                                 | TN56*                      | Main Store Array (14) | Optional            |  |  |
| 162                                 | TN56*                      | Main Store Array (15) | Optional            |  |  |
| 178                                 | 178   495FA   Power Unit F |                       |                     |  |  |
| * May have TN2012 with VLMM feature |                            |                       |                     |  |  |

Figure 7. Main Store, I/O, and IOP Growth Unit (SD-4C097-01)

١

| Location | Unit   | Title                             | Notes               |
|----------|--------|-----------------------------------|---------------------|
| 016      | 495FA  | Power Unit G                      | Not used            |
| 024      | 494GA  | Power Unit J                      |                     |
| 032      | TN9    | Power Converter 1                 |                     |
| 038      |        |                                   | Job engineered PC13 |
| 046      |        |                                   | Job engineered PC12 |
| 054      |        |                                   | Job engineered PC11 |
| 062      |        |                                   | Job engineered PC10 |
| 072      | TN9    | Power Converter 0                 |                     |
| 078      | UN145B | Dual Density Tape Controller      |                     |
|          |        | (MC4C160A1B)                      |                     |
| 086      | TN4B   | Asynchronous Data Link Controller |                     |
|          |        | (MC4C011A1B)                      |                     |
| 094      | UN33B  | Scanner Signal Distributor        |                     |
| 102      | TN983  | Maintenance TTY                   |                     |
|          |        | Controller (MC4C132A1E)           |                     |
| 110      | UN25B  | Input/Output Microprocessor       |                     |
|          |        | Interface                         |                     |
| 118      |        |                                   | Job engineered      |
| 126      | TN61B  | Peripheral Interface              |                     |
|          |        | Controller                        |                     |
| 132      | TN84B  | Micro Control Store               |                     |
|          |        | (MC4C151A1)                       |                     |
| 138      |        |                                   | Job engineered      |
| 144      | Vacant |                                   |                     |
| 148      | TN70B  | Bus Interface Controller          |                     |
| 154      | TN69B  | Dual Duplex Serial Bus            |                     |
|          |        | Selector                          |                     |
| 162      | TN6B   | IOP Power Switch                  |                     |
| 178      | 495FA  | Power Unit H                      |                     |

Figure 8. Input/Output Processor Basic Unit (SD-4C101-01)

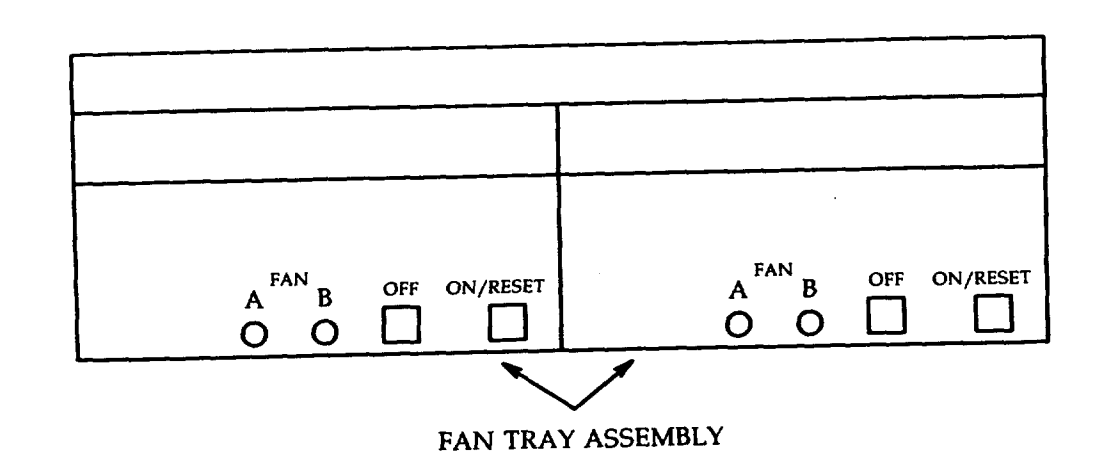

Figure 9. Cooling Unit

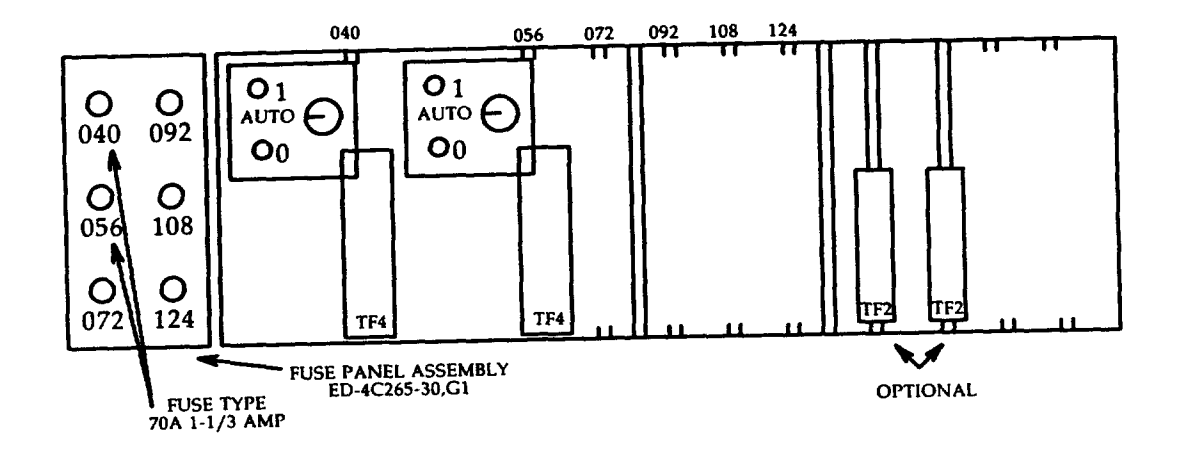

Figure 10. Port Switch Unit

# **INSPECT CABINET FOR PHYSICAL INTEGRITY**

**SUMMARY:** Make visual inspection of cabinet to ensure mounted equipment and wiring are properly provided.

- 1. DANGER: -48 Vdc present in this unit.
- 2. Inspect cabinet for presence of foreign matter.
- 3. Inspect cabinet for physical damage.
- 4. Inspect mounted apparatus for secure mounting.
- 5. Check wiring connections for:
  - a. Number of wire wraps and clippings
  - b. Solder integrity (cold solder) (splashes)
  - c. Crossed or bent terminals
  - d. Wire fanning, dressing, and lacing.
- 6. Check relays, if equipped, for contact continuity, damage, and alignment.
- 7. STOP. YOU HAVE COMPLETED THIS PROCEDURE.

# **TEST CAP CHG CIRCUIT**

- 1. On power cabinet control panel, momentarily depress CAP CHG TEST switch.
- 2. Did CAP CHG LED light?

If YES, then STOP. YOU HAVE COMPLETED THIS PROCEDURE. If NO, then refer fault to installation team.

٠.

# **CHARGE FUSE FILTER PANEL CIRCUIT**

- 1. On power cabinet, insert charge probe into indicator fuse position, twist, and lock in position.
- 2. CAUTION: Step 4 must be performed within 12 seconds after completion of Step 3; otherwise, fuse will blow.
- 3. Hold CAP CHG TEST switch closed until CAP CHG LED extinguishes; then release.
- 4. Install good fuse in load fuse position.
- 5. Remove charge probe and install good fuse in indicator fuse position.
- 6. STOP. YOU HAVE COMPLETED THIS PROCEDURE.

 $\overline{}$ 

# **CHARGE FILTER CAPACITOR**

- 1. On power cabinet, insert probe into filter fuse position, twist, and lock in position.
- 2. CAUTION: Step 4 must be performed within 12 seconds after completing Step 3; otherwise, fuse will blow.
- 3. Hold CAP CHG TEST switch closed until CAP CHG LED extinguishes; then release.
- 4. Remove charge probe and install good fuse in filter fuse position. Response: FF LED off.
- 5. STOP. YOU HAVE COMPLETED THIS PROCEDURE.

## **TEST POWER CABINET ALARMS**

SUMMARY: Remove control unit from service. Swap fuse FA4 with tripped fuse. Verify LED and output message. Install original fuse and restore control unit to service.

1. If not active, make CU 1 active. Type: SW:CU;

Response: SW:CU 1 COMPLETED message received.

2. At CU 0, operate ROS/RST switch to ROS position and wait for output message.

Response: RMV COMPL message received.

- 3. At power cabinet, observe that fuse blocks on left side of fuse filter panel supply power to processor cabinet bay 0 (except port switch). Fuse blocks on right side of fuse filter panel supply power to processor cabinet bay 1.
- 4. WARNING: Removal of incorrect fuse may cause system to crash.
- 5. Remove indicator fuse FA4 (bus D to PC) and install a tripped fuse at this location.
- 6. Is REPT PDO MAJOR ALARM or REPT FUSE FAILURE PDF 0 message received?
  - If YES, then continue to Step 7.

If NO, then refer fault to installation team.

7. Is panel ALARM LED lighted?

If YES, then continue to Step 8.

If NO, then refer fault to installation team.

- 8. At power cabinet control panel, depress ACO switch.
- 9. Replace tripped fuse with fuse removed in Step 5.

Response: Panel ALARM LED extinguished.

- 10. At CU 0, operate ROS/RST switch to RST position and wait for RST COMPL message.
- 11. STOP. YOU HAVE COMPLETED THIS PROCEDURE.
### TEST POWER DISTRIBUTION FILTER ALARM

SUMMARY: Remove any filter fuse. Verify ALARM LED and output message.

- 1. At power cabinet filter fuse panel, select and remove a filter fuse (FF).
- 2. Is associated filter capacitor LED lighted?

If YES, then continue to Step 3.

- If NO, then refer fault to installation team.
- 3. Is REPT PD0 MAJOR ALARM or REPT FUSE FAILURE PDF 0 message received?

If YES, then STOP. YOU HAVE COMPLETED THIS PROCEDURE.

DLP-543 Page 1 of 1

AT&T 254-302-840 Issue 4

## DIAGNOSE MAGNETIC TAPE CONTROLLER (MTC)

- 1. At terminal, type: DGN:MTC=0:DATA,MT=0,PH=5,TLP; and wait for completion message.
- 2. Is ATP MSG COMPL message received?

If YES, then continue to Step 3.

If NO, then refer fault to installation team.

3. Type: RST:MTC=0! and wait for RST COMPL output message.

4. STOP. YOU HAVE COMPLETED THIS PROCEDURE.

#### **DIAGNOSE CENTRAL CONTROL (CC)**

1. At terminal, type: DGN:CU=a,CC=0:DATA,PH=59,TLP;

(a = 0 or 1)

2. Is ATP MSG COMPL output message received?

If YES, then continue to Step 3.

- If NO, then refer fault to installation team.
- 3. At terminal, operate EA DISP key.
- 4. Remove any forces in effect on EMERGENCY ACTION page. If necessary, type: 14 on line 4.
- 5. Have an assistant at the control unit observe the TN10 circuit pack.
- 6. At terminal, type: DGN:CU=a,CC=0:DATA,PH=93,TLP; and observe PRM and TN10 sequences.
- 7. Did PRMs on EMERGENCY ACTION page sequence as shown in Figure 1 and print out on printer?

If YES, then continue to Step 8.

If NO, then refer fault to installation team.

8. At CU TN10 circuit, did each LED light and extinguish in top to bottom sequence and did display sequence 0 through F?

If YES, then STOP. YOU HAVE COMPLETED THIS PROCEDURE.

| Pr  | oces | sor Rec | overy N | <b>Aessage</b> | (PRM)  | Seq  | uenc | e  |
|-----|------|---------|---------|----------------|--------|------|------|----|
| PRM | -a   | 0123    | 4567    | 89AB           | CDEF   | xx   | xx   | xx |
| PRM | ~a   | AAAA    | AAAA    | AAAA           | AAAA   | xx   | хx   | xx |
| PRM | -a   | 5555    | 5555    | 5555           | 5555   | xx   | хx   | xx |
| PRM | ~a   | EEEE    | EEEE    | EEEE           | EEEE   | xx   | xx   | xx |
| PRM | ~a   | 1111    | 1111    | 1111           | 1111   | хx   | xx   | xx |
| PRM | -a   | 0000    | 0000    | 0000           | 0000   | xx   | хx   | xx |
| PRM | -a   | FFFF    | FFFF    | FFFF           | FFFF   | xx   | xx   | xx |
| a = | 0    | or 1 a  | and x   | x = d          | on't o | care | e    |    |

Figure 1

#### DLP-550 Page 1 of 2

### EXERCISE MAIN STORE CONTROLLER (MASC)

- 1. At terminal, type: EX:CU=a,MASC=0:DATA,PH=95,TLP;
- 2. Determine range of addresses from Figure 1 for the main store arrays equipped in the processor.
- 3. Type (on single line): EX:LDPARM:CU=a,MASC=0:DATA,SA=H'xxxxx,EA=H'yyyyyy,PAT=H'5A5A5A5A,REF=4!

Where xxxxx = starting address, yyyyyy = ending address, and 5A5A5A5A can be any pattern.

4. Is ATP MSG COMPL output message received?

If YES, then continue to Step 5.

If NO, then refer fault to installation team.

- 5. Type: EX:CU=a,MASC=0:DATA,PH=96,TLP;
- Using the same range of addresses as in Step 2, type (on single line)
   EX:LDPARM:CU=a,MASC=0:DATA,SA=H'xxxxxx,EA=H'yyyyyyy,TIME=500,REF=4;
- 7. Is ATP MSG COMPL output message received?

If YES, then STOP. YOU HAVE COMPLETED THIS PROCEDURE.

AT&T 254-302-840 Issue 4

| Positions        |    |          |         |  |  |  |  |
|------------------|----|----------|---------|--|--|--|--|
| Main Store Array |    |          |         |  |  |  |  |
| TN               | TN | Starting | Ending  |  |  |  |  |
| 2012             | 56 | Address  | Address |  |  |  |  |
|                  | 00 | 0000000  | 01FFFFC |  |  |  |  |
| 00               | 01 | 0200000  | 03FFFFC |  |  |  |  |
|                  | 02 | 0400000  | 05FFFFC |  |  |  |  |
| 01               | 03 | 0600000  | 07FFFFC |  |  |  |  |
|                  | 04 | 0800000  | 09FFFFC |  |  |  |  |
| 02               | 05 | 0A00000  | 0BFFFFC |  |  |  |  |
|                  | 06 | 0C00000  | 0DFFFFC |  |  |  |  |
| 03               | 07 | 0E00000  | 0FFFFFC |  |  |  |  |
|                  | 08 | 1000000  | 11FFFFC |  |  |  |  |
| 04               | 09 | 1200000  | 13FFFFC |  |  |  |  |
|                  | 10 | 1400000  | 15FFFFC |  |  |  |  |
| 05               | 11 | 1600000  | 17FFFFC |  |  |  |  |
|                  | 12 | 1800000  | 19FFFFC |  |  |  |  |
| 06               | 13 | 1A00000  | 1BFFFFC |  |  |  |  |
|                  | 14 | 1C00000  | 1DFFFFC |  |  |  |  |
| 07               | 15 | 1E00000  | 1FFFFFC |  |  |  |  |
| 08               |    | 2000000  | 23FFFFC |  |  |  |  |
| 09               | 1  | 2400000  | 27FFFFC |  |  |  |  |
| 10               | 1  | 2800000  | 2BFFFFC |  |  |  |  |
| 11               |    | 2C00000  | 2FFFFFC |  |  |  |  |
| 12               |    | 3000000  | 33FFFFC |  |  |  |  |
| 13               |    | 3400000  | 37FFFFC |  |  |  |  |
| 14               |    | 3800000  | 3BFFFFC |  |  |  |  |
| 15               |    | 3C00000  | 3FFFFFC |  |  |  |  |
|                  |    | Figure 1 |         |  |  |  |  |

. .

 $\sim$ 

#### DIAGNOSE DATA COMMUNICATION CHANNEL

- 1. At terminal, type input message indicated in Figure 1 for DFC or IOP selected for test.
- 2. Is ATP MSG COMPL output message received?

#### If YES, then STOP. YOU HAVE COMPLETED THIS PROCEDURE.

If NO, then refer fault to installation team.

| Unit     | Input Message                        |
|----------|--------------------------------------|
| DFC 0    | DGN:CU=a,CH=11:DATA,PH=40,TLP,DFC=0! |
| DFC 1    | DGN:CU=a,CH=11:DATA,PH=40,TLP,DFC=1! |
| IOP 0    | DGN:CU=a,CH=11:DATA,PH=40,TLP,IOP=0! |
| IOP 1    | DGN:CU=a,CH=11:DATA,PH=40,TLP,IOP=1! |
| (a = 0 o | r 1)                                 |

Figure 1

# DIAGNOSE CACHE STORE UNIT (CSU)

1. At terminal, type: DGN:CU=a,CSU=0;RAW:DATA,PH=90!

(a = 0 or 1)

2. Is ATP MSG COMPL output message received?

Note: Requires approximately 40 minutes.

If YES, then STOP. YOU HAVE COMPLETED THIS PROCEDURE.

AT&T 254-302-840 Issue 4

#### DIAGNOSE DISK FILE CONTROLLER (DFC) USING DEMAND DIAGNOSTICS

- 1. If office is equipped with SCSI feature, perform Step 2 and skip Step 3.
- 2. At terminal, type: DGN:DFC=a:DATA,PH=14&&15,CU=b,TLP;

(a = 0 or 1) (b = OOS CU 0 or 1)

3. At terminal, type: DGN:DFC=a:DATA,PH=15,CU=b,TLP;

(a = 0 or 1) (b = OOS CU 0 or 1)

4. Is ATP MSG COMPL output message received?

If YES, then STOP. YOU HAVE COMPLETED THIS PROCEDURE.

DLP-555 Page 1 of 1

## DIAGNOSE INPUT/OUTPUT PROCESSOR (IOP) USING DEMAND DIAGNOSTICS

- 1. At terminal, type: DGN:IOP=a:DATA,PH=15,CU=b,TLP!
  - (a = 0 or 1)
  - (b = OOS CU 0 or 1)
- 2. Is ATP MSG COMPL output message received?

If YES, then STOP. YOU HAVE COMPLETED THIS PROCEDURE.

## **VERIFY MOVING HEAD DISK (MHD)**

1. At terminal, type: VFY:MHD=b;

(b = MHD number)

2. Is VFY MHD b COMPLETED output message received?

If YES, then STOP. YOU HAVE COMPLETED THIS PROCEDURE. If NO, then refer fault to installation team.

### **REMOVE TAPE**

1. At control panel, if ONLINE LED on, touch RESET switch.

Response: ONLINE LED off.

2. Touch UNLOAD switch.

Response: Tape rewinds onto supply reel.

- 3. Open dust cover.
- 4. Depress latch release button and remove reel.
- 5. Close dust cover.
- 6. Touch LOGIC OFF switch.
- 7. STOP. YOU HAVE COMPLETED THIS PROCEDURE.

AT&T 254-302-840 Issue 4

### MOUNT TAPE

- 1. If tape is to be written, attach write enable ring on supply reel.
- 2. Open dust cover and verify circuit breaker is at side 1 (on).
- 3. If LOGIC OFF LED lighted, touch LOGIC ON switch.
- 4. See Figure 1. Place supply reel on hub and depress hub latch.
- 5. Thread tape from bottom of supply reel along path as shown in Figure 1.
- 6. Hold end of tape against takeup reel and wrap several turns clockwise by rotating reel; then close dust cover.
- 7. Touch LOAD/REWIND switch.
- 8. Does tape move, stop, and is BOT LED lighted?

If YES, then continue to Step 9.

- If NO, then refer fault to installation team.
- 9. Touch ONLINE switch.

#### 10. STOP. YOU HAVE COMPLETED THIS PROCEDURE.

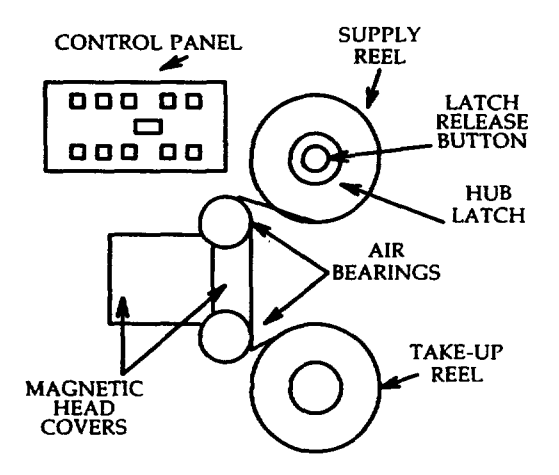

Figure 1

#### DLP-564 Page 1 of 2

### **INSPECT TAPE TRANSPORT**

- 1. Open dust cover and verify door interlock stud is tight.
- 2. Set circuit breaker at side 0 (off).

Response: LOGIC OFF LED off.

3. Inspect dust cover and control panel for scratches, cracks, or abrasions, and dirt.

#### Warning: Cleaner blades are brittle and sharp.

- 4. Remove head assembly covers, check for dirt and oxide on magnetic head, EOT/BOT sensor, tape cleaner, and upper and lower air bearings. See Figure 1.
- 5. Reinstall head assembly covers.
- 6. On rear of tape transport, inspect components and cables for damage and proper seating.
- 7. Was any damage found?

#### If YES, then report damage to installation team.

If NO, then continue to Step 8.

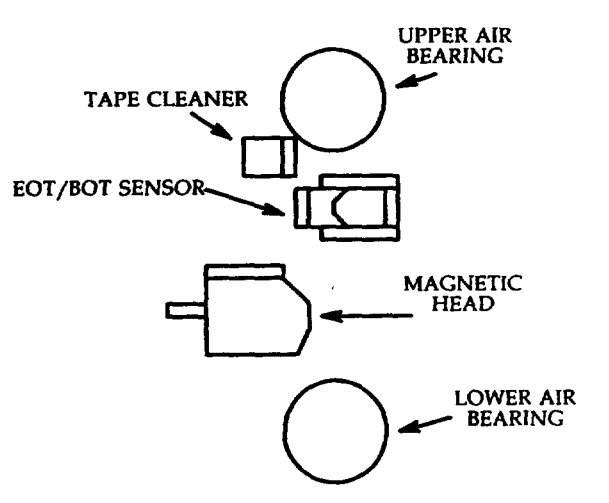

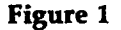

8. Was dirt found?

If YES, then continue to Step 9.

If NO, then do to Step 10.

9. Clean tape transport.

Reference: DLP-565

- 10. Manually rotate takeup reel clockwise and counterclockwise.
- 11. Does takeup reel contact tape deck?

If YES, then refer fault to installation team.

If NO, then continue to Step 12.

- 12. Mount tape reel on supply hub and depress hub latch.
- 13. Did reel mount easily against flange and is reel securely fastened?

If YES, then continue to Step 14.

If NO, then refer fault to installation team.

14. Set circuit breaker to side 1 (on).

Response: LOGIC OFF LED lighted.

- 15. Touch LOGIC ON switch.
- 16. Thread tape through head assembly and wrap several turns clockwise by rotating takeup reel.
- 17. Close dust cover.
- 18. Touch LOAD/REWIND switch; use flashlight and observe takeup reel.
- 19. Did tape contact reel flange?

If YES, then refer fault to installation team.

If NO, then continue to Step 20.

- 20. At rear of tape drive, verify cooling fan operation.
- 21. Does cooling fan operate?

If YES, then continue to Step 22.

If NO, then refer fault to installation team.

22. Remove tape.

Reference: DLP-562

23. STOP. YOU HAVE COMPLETED THIS PROCEDURE.

### **CLEAN TAPE TRANSPORT**

1. At control panel, touch LOGIC OFF switch.

#### Response: LOGIC OFF LED lighted.

- 2. Open dust cover.
- 3. Using lint-free cloth moistened with tape transport cleaner, clean recording surfaces by wiping in direction of tape motion.
- 4. Warning: Cleaner blades are brittle and sharp.
- 5. Use foam swaps moistened with tape transport cleaner; remove dirt and oxide from **EOT/BOT** sensor surfaces and tape cleaner blades (Figure 1).
- 6. Using lint-free cloth moistened with tape transport cleaner, clean upper and lower air bearings.
- 7. Using small mechanic's mirror, inspect inner air bearing guide and clean any oxide or dirt buildup.
- 8. Using lint-free cloth, wipe inside of head assembly covers; then install covers.
- 9. Using lint-free cloth, wipe dust and dirt from all interior and exterior surfaces of tape transport and dust cover.
- 10. Close dust cover.
- 11. STOP. YOU HAVE COMPLETED THIS PROCEDURE.

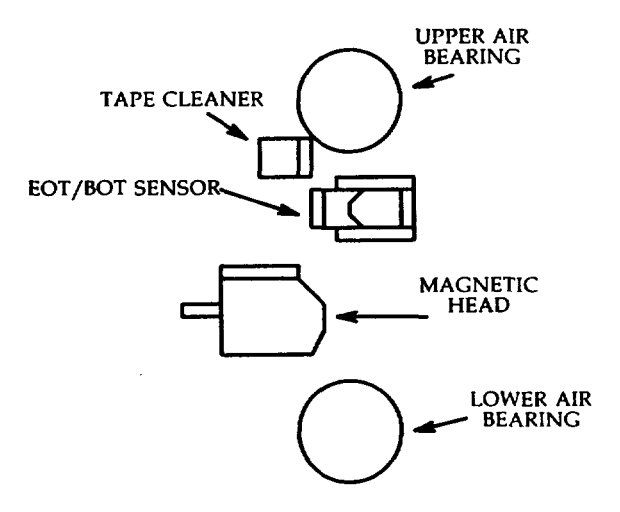

Figure 1

### DIAGNOSE TAPE TRANSPORT

1. Open dust cover and verify circuit breaker at side 1.

CAUTION: Do NOT use the diagnostic test tape (J1P059AB-1, List 1M1) for this procedure. The tape header may be destroyed.

- 2. Mount tape reel on hub with write enable ring and depress hub latch.
- 3. Thread tape from bottom of supply reel through head assembly and wrap several turns clockwise by rotating takeup reel.

Note: Tape should not be tight but should have some slack.

- 4. Close dust cover.
- 5. Touch LOGIC ON switch; then touch TEST switch (Figure 1).
- 6. Observe indicators in Figure 2.

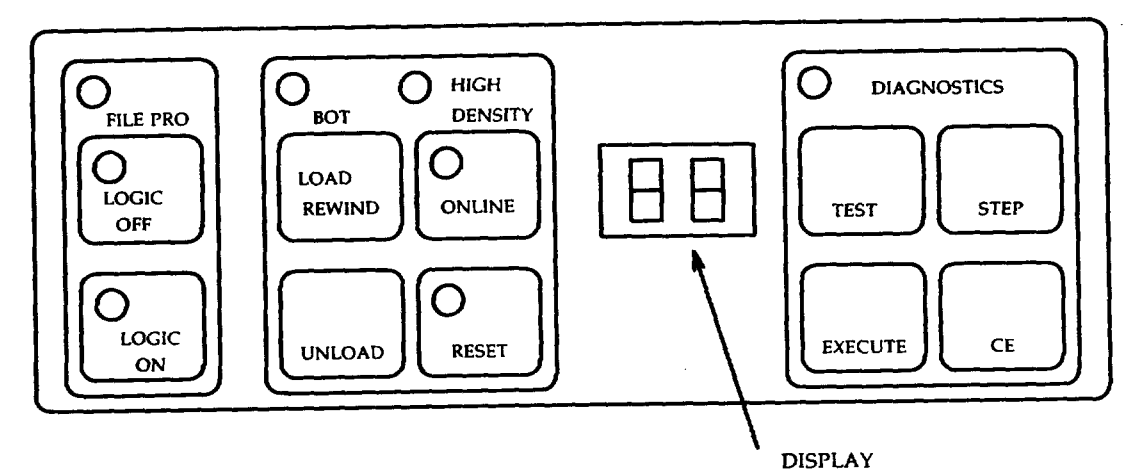

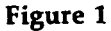

| Item | Indicator    | Condition |
|------|--------------|-----------|
| 1    | Display      | 01        |
| 2    | DIAGNOSTICS  | Lighted   |
| 3    | FILE PRO     | Lighted   |
| 4    | HIGH DENSITY | Off       |
| 5    | RESET        | Off       |
| 6    | LOGIC ON     | Lighted   |
| 7    | BOT          | Off       |
| 8    | LOGIC OFF    | Off       |

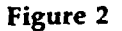

Ŋ,

7. Were indications obtained?

If YES, then continue to Step 8.

If NO, then refer fault to installation team.

- 8. Touch EXECUTE switch.
- 9. Note: Tape moves forward and reverses for approximately 10 minutes for a 2400-foot reel before results are obtained.
- 10. Did the display increment from 00 to 99 and are RESET and BOT LEDs lighted?

If YES, then continue to Step 10.

- 11. Touch **RESET** switch.
- 12. STOP. YOU HAVE COMPLETED THIS PROCEDURE.

### TEST STOP AND SWITCH

1. At EA page, verify that all forces and inhibits are removed.

Note: For the following output messages, a = active CU and b = standby CU at start of test.

2. Select an indicator and load fuse from Figure 1 and remove selected load fuse from the active control unit.

| Fuse         | Load        |
|--------------|-------------|
| 048-175-004  | Converter D |
| 059-168-005  | TN5B        |
| 057-176T-005 | Converter B |
| 057-008T-005 | Converter A |
| 039-175-003  | Converter F |

Figure 1

3. Did indicator fuse blow?

If YES, then continue to Step 4.

If NO, then refer fault to installation team.

4. Did CU power down?

If YES, then continue to Step 5.

If NO, then refer fault to installation team.

5. Did START OF CU b RECOVERY output message print?

If YES, then continue to Step 7.

If NO, then refer fault to installation team.

6. Did REPT CU a UNAVAILABLE or POWER REMOVED output message print?

If YES, then continue to Step 8.

If NO, then refer fault to installation team.

7. Did RCVRY CU b COMPLETED output message print?

If YES, then continue to Step 9.

If NO, then refer fault to installation team.

- 8. Replace load fuse and indicator fuse.
- 9. Depress ON switch and wait for restore operation.
- 10. Did RST CU COMPLETED output message print?

If YES, then STOP. YOU HAVE COMPLETED THIS PROCEDURE.

1

### **INSPECT TAPE/DISK CABINET**

- 1. At tape/disk cabinet, verify that apparatus for office configuration is installed per Figure 1.
- 2. Verify fuses for office configuration are correct per Figure 2.

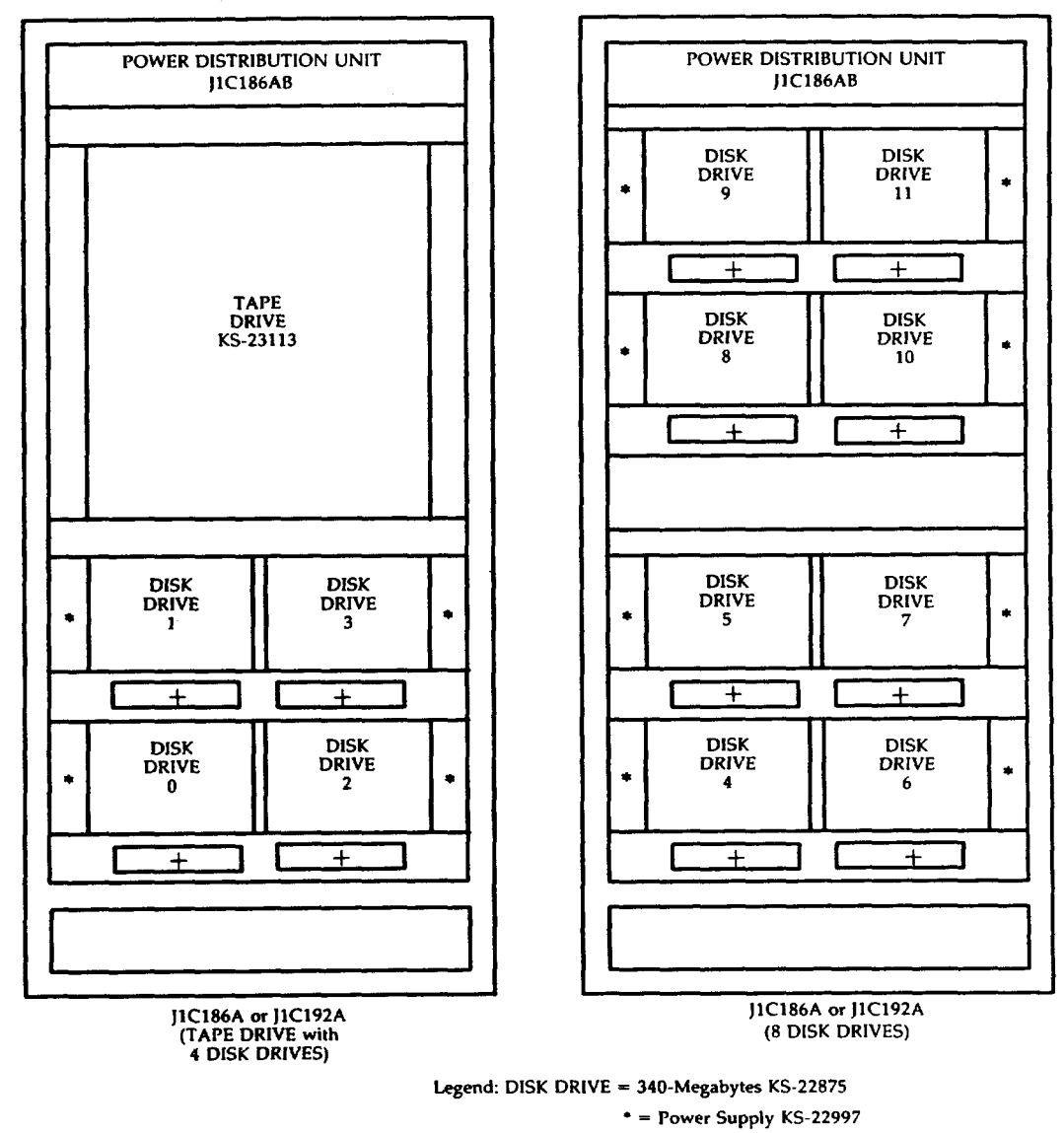

+ = Power Switch ED-4C481

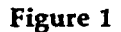

AT&T 254-302-840 Issue 4

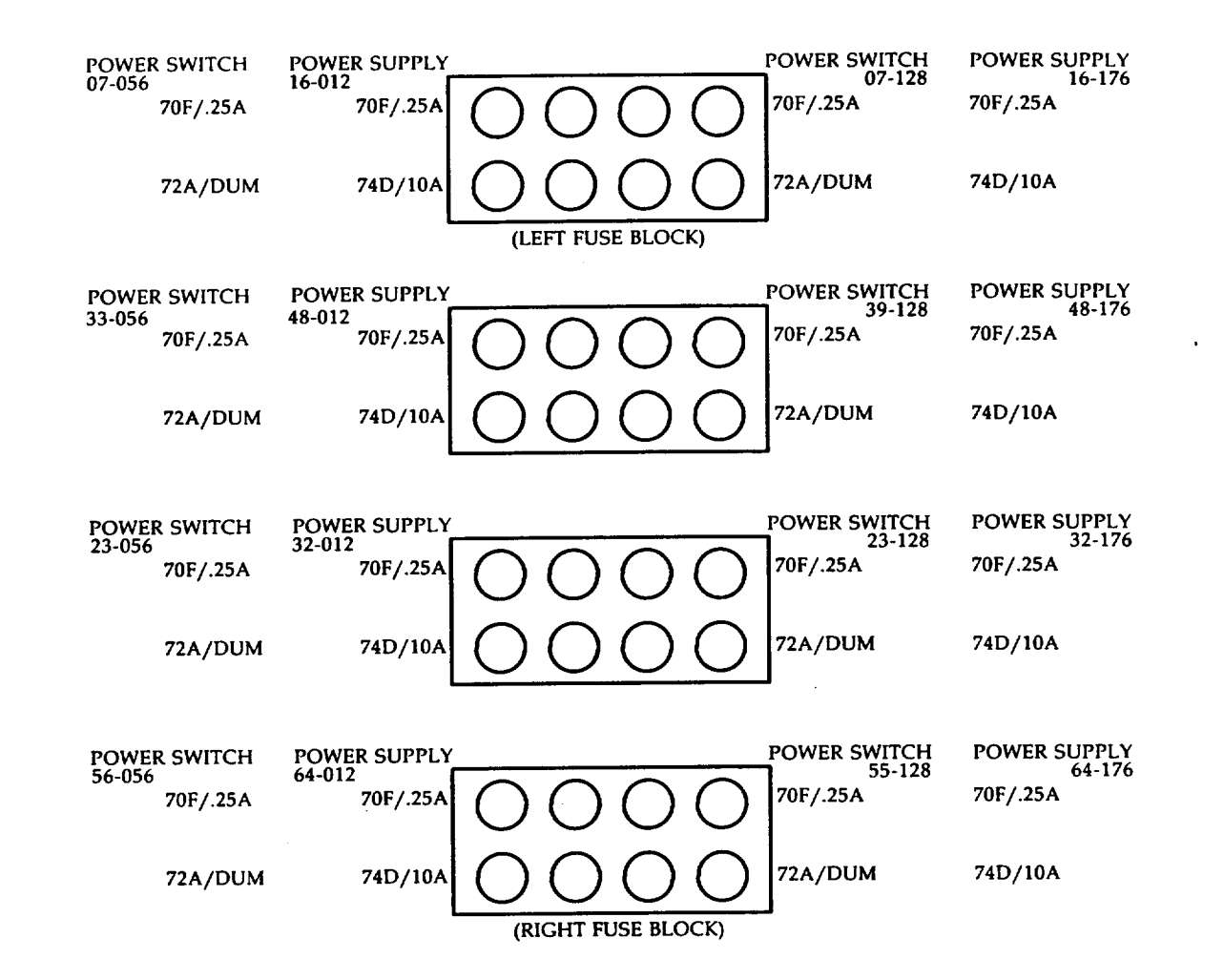

Figure 2

## TEST 340-MB MOVING HEAD DISK (MHD) ALARM

- 1. See Figure 1. At 340-MB MHD power supply, set MAIN circuit breaker to off.
- 2. See Figure 2. At power switch, are ALM and OFF LEDs lighted.

If YES, then continue to Step 3.

If NO, the refer fault to installation team.

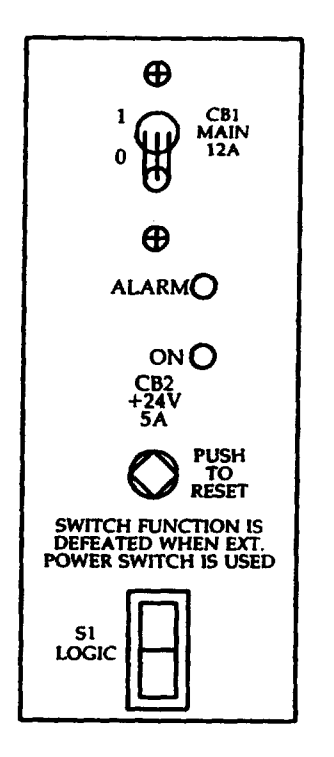

Figure 1

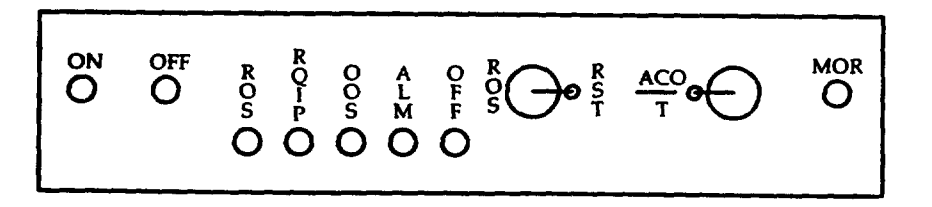

Figure 2

3. Is **REPT POWER REMOVED** message received?

If YES, then continue to Step 4.

If NO, the refer fault to installation team.

4. At power switch, momentarily operate ACO/T switch; then depress OFF switch.

5. At power supply, set MAIN circuit breaker to on.

6. STOP. YOU HAVE COMPLETED THIS PROCEDURE.

### **INSPECT POWER CABINET**

- 1. DANGER: 208 Vac and -48 Vdc present in this cabinet. Damage to equipment may result if fuses are removed.
- 2. Verify that apparatus is installed per Figure 1 and Figure 2.
- 3. STOP. YOU HAVE COMPLETED THIS PROCEDURE.

| [ ]                                    | · · · · · · · · · · · · · · · · · · ·       |
|----------------------------------------|---------------------------------------------|
| FILTER FUSE<br>PANEL<br>ED-82947-30,G2 | FILTER FUSE<br>PANEL<br>ED-82947-30,G2      |
| CONTROL PANEL<br>ED-82947-30,G10       | CONTROL PANEL<br>ED-82947-30,G10            |
|                                        | BLANK PANEL<br>(BAFFLE)                     |
|                                        | RECTIFIER UNIT<br>PANEL ASSEMBLY            |
|                                        | ON<br>OFF<br>RECTIFIER UNIT CB1<br>J87437A- |

J1C185A1 (DC-TO-DC OPTION) J1C185A1 (AC-TO-DC OPTION)

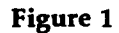

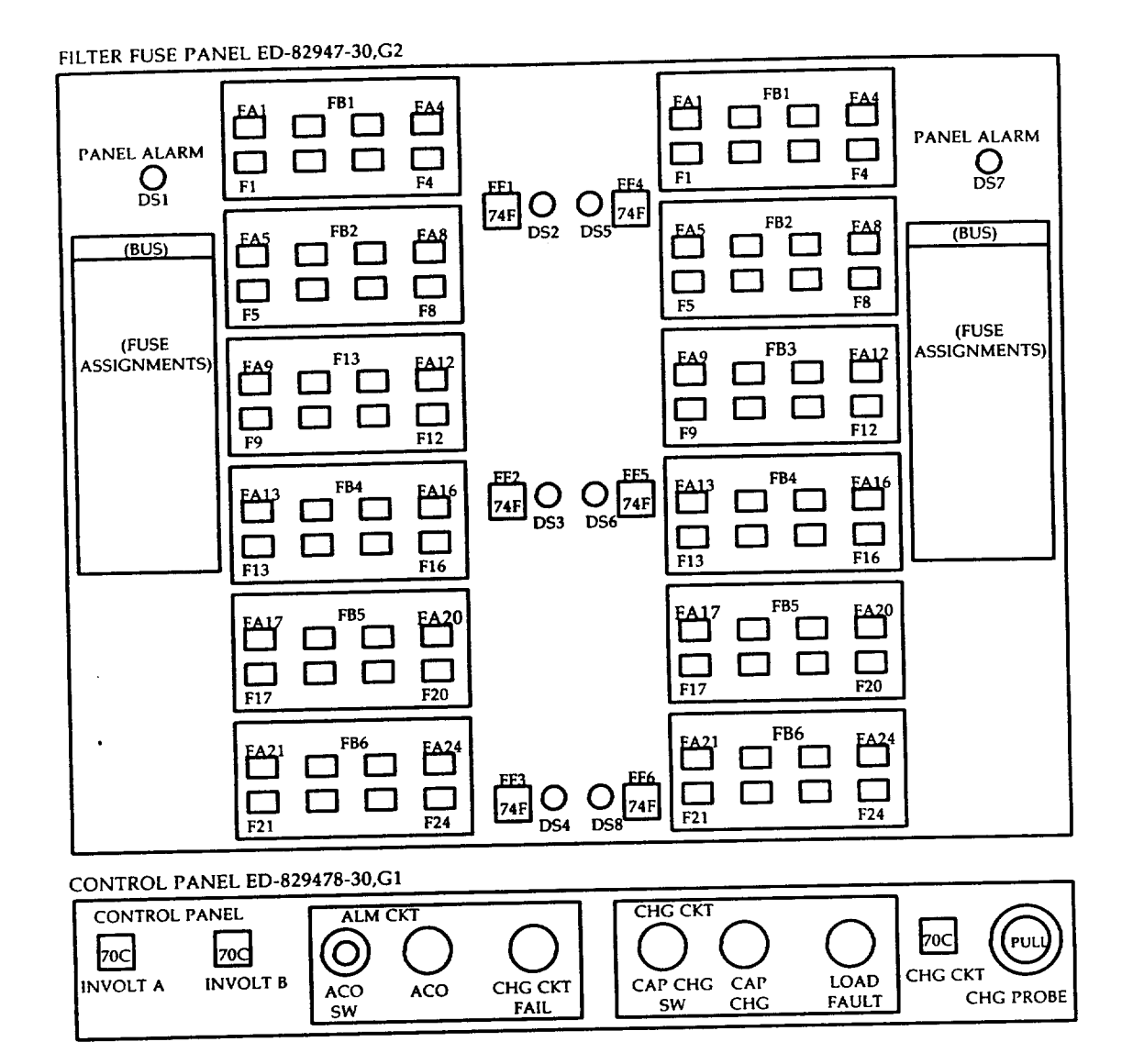

Figure 2

### **CHECK POWER CABINET FUSES**

- 1. Observe all indicator fuses on fuse filter panel.
- 2. Are any indicator fuses blown?

If YES, then continue to Step 3.

If NO, then do Step 5.

3. Test CAP CHG circuit.

Reference: DLP-532

4. Charge fuse filter circuit.

Reference: DLP-534

5. Are any filter capacitor LEDs lighted?

If YES, then continue to Step 6.

If NO, then STOP. YOU HAVE COMPLETED THIS PROCEDURE.

6. Test CAP CHG circuit.

Reference: DLP-532

7. Charge filter capacitor.

Reference: DLP-540

8. STOP. YOU HAVE COMPLETED THIS PROCEDURE.

AT&T 254-302-840 Issue 4

#### CHECK KS-22921, L1 TERMINAL

- 1. Operate NORM DISP key.
- 2. Adjust brightness using control knob on right underside of screen.
- 3. Operate SET-UP key.
- 4. Operate 4 key.

LOCAL indicator lights.

SET-UP A page is displayed (Figure 1).

| SET-              | UP A        | <u>to exit pr</u> | <u>ESS "SET-U</u> | <u>JP =</u>     |                 |                 |                 |                 |
|-------------------|-------------|-------------------|-------------------|-----------------|-----------------|-----------------|-----------------|-----------------|
| <b>प</b><br>12345 | T<br>567890 | T<br>1234567890   | T<br>1234567890   | T<br>1234567890 | T<br>1234567890 | T<br>1234567890 | T<br>1234567890 | T<br>1234567890 |
| └<br>  <b>-</b>   |             |                   | 80                | CHARACTER       | POSITIONS       |                 |                 |                 |

#### Figure 1.

- 5. Observe character ruler.
- 6. Toggle 9 key.

Character ruler changes from 80 to 132 characters per line.

- 7. Leave character ruler at 132 characters per line and operate SET-UP key.
- 8. Hold ESC key and depress # and 8 keys.

Screen displays 24 lines of 132 columns of Es.

- 9. Operate SET-UP key. Toggle 9 key to set character ruler to 80 characters per line.
- 10. Operate 5 key.

**SET-UP B** page is displayed (Figure 2).

11. Compare states of bits in feature nibbles with desired states in Figure 3.

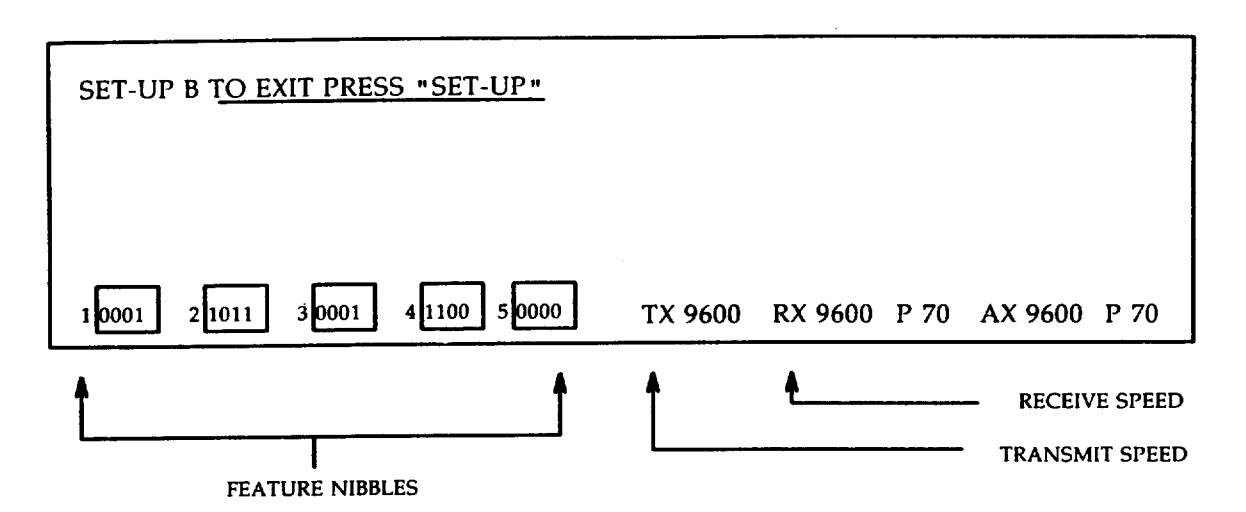

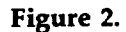

- 12. If bits need to be corrected, position cursor above incorrect bit using cursor positioning arrows. Toggle key indicated in Figure 3 to change incorrect bit; repeat as necessary.
- 13. If transmit speed is not 9600, depress 7 key until 9600 appears.
- 14. If receive speed is not 9600, depress 8 key until 9600 appears.
- 15. Operate SET-UP key twice.

SET-UP A page is displayed.

- 16. Check tab T settings for desired positions. Operate T key to set tabs to every eighth character or operate 3 key to clear all tabs or position cursor over desired character and toggle 2 key to set or clear tab.
- 17. Operate 4 key.

ON LINE indicator lights.

18. Operate SHIFT and S keys simultaneously.

SET-UP A page is displayed.

- 19. Operate SET-UP key.
- 20. Is this terminal used as the maintenance terminal?

If YES, then continue to Step 21.

If NO, then STOP. YOU HAVE COMPLETED THIS PROCEDURE.

21. Operate EA DISP key.

EMERGENCY ACTION page is displayed.

22. If not in command mode, operate CMD/MSG key. Cursor moves to line 4.

#### **INSPECT MODEL 615 TERMINAL**

**SUMMARY:** Remove power and check for loose or damaged connections. Verify emulation cartridge is present, restore power, and check setup options.

- 1. At lower-right edge of monitor, set terminal POWER switch to OFF.
- 2. Verify that 4425 emulation cartridge is present.
- 3. Inspect terminal external cabling for any loose or damaged connections.
- 4. Was cabling damaged or were loose connections found?

If YES, then continue to Step 5.

If NO, then do Step 6.

- 5. Tighten loose connections and replace damaged cables.
- 6. Set terminal POWER switch to ON.

Response: 615/4425 TEST PASSED appears on status line.

7. Press SHIFT and f1 Set-Up keys simultaneously.

Response: OPTIONS SETUP page appears on screen.

- 8. Compare OPTIONS SETUP page with Figure 1 on page 2.
- 9. Are there any options that need to be changed?

If YES, then continue to Step 10.

#### If NO, then STOP. YOU HAVE COMPLETED THIS PROCEDURE

- 10. Using the positioning arrow keys or NEXT FIELD key, move the cursor to the option to be changed.
- 11. Press the STEP key to step the option through its selectable values until setting is correct.
- 12. Repeat Steps 10 and 11 for each option requiring a change.
- 13. Press SAVE ALL key to store the currently displayed values.
- 14. STOP. YOU HAVE COMPLETED THIS PROCEDURE

ſ

| Option        | Setting | Option            | Setting       |
|---------------|---------|-------------------|---------------|
| Speed         | 9,600   | Answer on Connect | no            |
| Duplex        | full    | Transmission      | char          |
| Send Parity   | even    | Line Send         | keyed         |
| Check Parity  | yes     | Block Send        | unprot        |
| Cartridge     | in use  | Send From         | cursor        |
| 132 Columns   | off     | I/O Card          | idle          |
| Scrolling     | smooth  | Edit Keys         | local         |
| Scroll Speed  | fast    | Send Attributes   | no            |
| Wait for DSR  | no      | DC1/DC3           | on            |
| Return Key    | CR      | VT*52             | no            |
| Newline on LF | yes     | "Enter" Key       | return key    |
| Autowrap      | on      | Field Separator   | default >     |
| Cursor Blink  | no      | Block Terminator  | default ETX   |
| Cursor Type   | block   | Answerback        | default empty |
| Keyclick      | off     | Printer Model     | normal        |
| Margin Bell   | off     | Printer Speed     | 9,600         |
| Volume        | 7       | Alarm             | pin 20        |

## Figure 1

• Trademark of Digital Equipment Corporation.

.

#### **INSPECT SCSI DISK CABINET**

- 1. At SCSI disk cabinet, verify that apparatus for your office configuration is installed per Figure 1.
- 2. Verify fuses for office configuration are correct per Figure 2.

|            | IBUTION UNIT  | POWER DISTR               | IBUTION UNIT              |
|------------|---------------|---------------------------|---------------------------|
| TAPE KS-2  | DRIVE<br>3113 | SCSI<br>DFC 2<br>J3T027AA | SCSI<br>DFC 3<br>J3T027AA |
|            |               | COOLIN<br>ED-40           | NG UNIT<br>2387-30        |
|            |               | MHD 14 /30 (0             | MHD 15/31 (b)             |
| 4HD 10 (b) | MHD 13 (d)    | MHD 10/26 (f)             | MHD 11/27 (h)             |
| ID 6 (b)   | MHD 7 (d)     | MHD 6/22 (f)              | MHD 7/23 (h)              |
| D 2 (b)    | MHD 3 (d)     | MHD 2/18 (f)              | MHD 3/19 (h)              |
| ID 12 (a)  | MHD 13 (c)    | MHD 12/28 (e)             | MHD 13/29 (g)             |
| D 8 (a)    | MHD 9 (c)     | MHD 8/24 (e)              | MHD 9/25 (g)              |
| (D 4 (a)   | MHD 5 (c)     | MHD 4/20 (e)              | MHD 5/21 (g)              |
|            | MHD 1 (c)     | MHD 0/16 (e)              | MHD 1/17 (g)              |

LEGEND: (a) = SCSI MHDs on DFC 0 - Bus 0 (b) = SCSI MHDs on DFC 0 - Bus 2 (c) = SCSI MHDs on DFC 1 - Bus 1 (d) = SCSI MHDs on DFC 1 - Bus 3 MHD = moving head

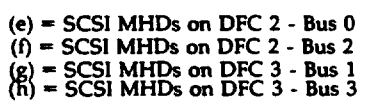

MHD = moving head disk KS-22483 contained in disk unit package J3T027AB

Figure 1. SCSI Disk Cabinet

| LOAD/LOCATION  | LABEL                                                             | A FFT FUSE BLC | CK)   | LABEL                                              | LOAD/LOCATION  |  |
|----------------|-------------------------------------------------------------------|----------------|-------|----------------------------------------------------|----------------|--|
| MHD 0/006-045  | Disk 06 -045<br>70F/74B .25A/3A<br>(F4/F4A)                       | 000            | 0     | Disk 15 -045<br>74B/70F 3A/.25A<br>(F8A/F8)        | MHD 8/015-045  |  |
| MHD 2/024-045  | Disk 24 -045<br>70F/74B .25A/3A<br>(F3/F3A)                       | 000            | 0     | Disk 32 -045<br>74B/70F 3A/.25A<br>(F7A/F7)        | MHD 10/032-045 |  |
| MHD 4/011-045  | Disk 11 -045<br>70F/74B .25A/3A<br>(F2/F2A)                       | 000            | 0     | Disk 19 -045<br>74B/70F 3A/.25A<br>(F6A/F6)        | MHD 12/019-045 |  |
| MHD 6/028-045  | Disk 28 -045<br>70F/74B .25A/3A<br>(F1/F1A)                       | 000            | 0     | Disk 36 -045<br>74B/70F 3A/.25A<br>(F5A/F5)        | MHD 14/036-045 |  |
|                |                                                                   | (CENTER FUSE   | BLOCK | <b>S</b>                                           |                |  |
| DFC 2/056-016  | DFC 2 Pwr Supp<br>70F/74D .25A/10A<br>(F12/F12A) *                | 000            | 0     | Fan 1 - A & B<br>74C/70F 5A/.25A<br>(F16A/F16) *   | FAN 1/047-128  |  |
| DFC 2/056-024  | DFC 2 Pwr Switch<br>70C/72B 3A/Dum<br>(F11/F11A) *                | 000            | 0     | Fan Ctl 1<br>72B/70C Dum/3A<br>(F15A/F15) *        | FAN 1/047-104  |  |
| FAN 0/047-016  | Fan Ctl 0<br>70C/72B 3A/Dum<br>(F10/F10A) *                       | 000            | 0     | DFC 3 Pwr Switch<br>72B/70C Dum/3A<br>(F14A/F14) * | DFC 3/056-104  |  |
| FAN 0/047-038  | Fan 0 - A & B<br>70F/74C .25A/5A<br>(F9/F9A) *                    | 000            | 0     | DFC 3 Pwr Supp<br>74D/70F 10A/.25A<br>(F13A/F13) * | DFC 3/056-112  |  |
|                |                                                                   | PICHT FUSE B   | IOCK  | N                                                  |                |  |
| MHD 15/036-134 | Disk 36 -134<br>74B/70F 3A/.25A<br>(F20 (F20A)                    |                | 0     | Disk 28 -134<br>74B/70F 3A/.25<br>(F24A/F24)       | MHD 7/028-134  |  |
| MHD 13/019-134 | (F20/F20A)<br>Disk 19 -134<br>74B/70F 3A/.25A<br>(F19/F19A)       | 000            | 0     | Disk 11 -134<br>74B/70F 3A/.25<br>(F23A/F23)       | MHD 5/011-134  |  |
| MHD 11/032-134 | Disk 32 -134<br>74B/70F 3A/.25A<br>(F18/F18A)                     | 000            | 0     | Disk 24 -134<br>74B/70F 3A/.25<br>(F22A/F22)       | MHD 3/024-134  |  |
| MHD 9/015-134  | Disk 15 -134<br>74B/70F 3A/.25A<br>(F17/F17A)                     | 000            | 0     | Disk 06 -134<br>74B/70F 3A/.25<br>(F21A/F21)       | MHD 1/006-134  |  |
|                | <ul> <li>Used in optional growth cabinet configuration</li> </ul> |                |       |                                                    |                |  |

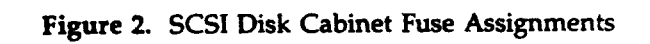

#### CHECK KS-23554 TERMINAL OPTIONS

- 1. Operate NORM DISP key.
- 2. Adjust brightness and contrast using control knobs.
- 3. Enter SET-UP mode. Hold Ctrl key and depress Alt and F3 keys.

Response: Set-Up page displayed (Figure 1).

| KS-23554,  | .L5            |         | SET UP |                  |      |  |  |
|------------|----------------|---------|--------|------------------|------|--|--|
| Modify     | Save           | Recall  | Print  | Factory Defaults | Exit |  |  |
| Modify the | current config | uration |        |                  |      |  |  |

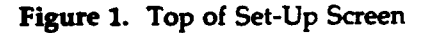

4. Using any of the keys listed in TABLE A, position cursor to Modify (line 2) and depress ENTER.

Response: Modify highlighted.

Modify the current configuration printed on line 3.

| TABLE A       |                                          |  |  |  |  |
|---------------|------------------------------------------|--|--|--|--|
| Key           | Function                                 |  |  |  |  |
| Up arrow      | Moves cursor up one line                 |  |  |  |  |
| Down arrow    | Moves cursor down one line               |  |  |  |  |
| Ctrl and PgUp | Prompts for page number of screen        |  |  |  |  |
| 0.            | Type page number and depress ENTER       |  |  |  |  |
| PgUp          | Scrolls screen up one page               |  |  |  |  |
| PgDn          | Scrolls screen down one page             |  |  |  |  |
| Home          | lumps cursor to top of parameter list    |  |  |  |  |
| End           | Jumps cursor to bottom of parameter list |  |  |  |  |
| Space Bar     | Scrolls forward through list             |  |  |  |  |
| -1            | of parameter values                      |  |  |  |  |
| Back Space    | Scrolls backward through list            |  |  |  |  |
|               | of parameter values                      |  |  |  |  |

5. See Figure 2 (Sheet 2 of 2) on Page 4. Using the keys listed in TABLE A, position cursor to *Connection* parameter.

- 6. Depress space bar to change On Line value to Local.
- 7. Position the cursor to Exit (Figure 1, line 2) and depress ENTER.

Response: Exit highlighted.

8. Depress Esc key, depress # key, and depress 8 key.

Response: Screen displays 24 lines of 80 columns of Es.

9. Enter SET-UP mode. Hold Ctrl key and depress Alt and F3 keys.

Response: Set-Up page displayed.

- 10. Compare the values of the SET-UP parameters on the screen with the desired values in Figure 2, Page 3.
- 11. Are there parameters that need to be changed?

If YES, then continue to Step 12.

If NO, then go to Step 17.

12. Move cursor to Modify (line 2) and depress ENTER.

Response: Modify highlighted.

- 13. Using the keys in TABLE A, position the cursor on the parameter to be changed.
- 14. Depress the space bar to step through values assigned to the parameter.
- 15. When the desired value appears, depress ENTER.
- 16. Repeat Steps 13 through 15 to change any other parameters.
- 17. Position the cursor to the Connection parameter.
- 18. Depress the space bar to change Local to On Line.
- 19. Position the cursor to Save (line 2) and depress ENTER.

Response: Save highlighted.

20. Position the cursor to Exit (line 2) and depress ENTER.

Response: Exit highlighted.

21. Operate EA DISP key.

Response: EMERGENCY ACTION page displayed.

- 22. If cursor is not on line 4, operate CMD/MSG key.
- 23. Type 15.

Response: Output message A REPT TERMINAL IN SERVICE received.

| SYSTEM CONFIGURATION   |                    |                               |                     |  |
|------------------------|--------------------|-------------------------------|---------------------|--|
| Parameter              | Value              | Parameter                     | Value               |  |
| Date                   | Day Month Year     | Assignment                    | Terminal            |  |
| Time                   | Hour Minute Second | Communication Speed           | 9600                |  |
| Diskette Drives        | none               | Data bits/Parity              | 7 bits, Even Parity |  |
| Keyboard Type          | AT&T KS-22921 L1   | Handshaking                   | XON/XOFF            |  |
| 5                      | Style              | Interface                     | RS-232              |  |
| Screen Resolution      | High               | Stop Bits                     | 1 Stop Bit          |  |
| Numeric Coprocessor    | Not Installed      | Communication Buffer          | 64 Bytes            |  |
| Overating Mode         | Terminal Only      | Transmit Limit                | Unlimited           |  |
|                        | (One Session)      |                               |                     |  |
| Parallel Port          | Terminal (Printer) | Assignment                    | Terminal            |  |
| Printer Hot-Key        | Disabled           | Communication Speed           | 9600                |  |
| Printer Type           | AT&T 5310          | Data bits/Pa <del>r</del> ity | 7 bits, Even Parity |  |
|                        | (Version 3.0)      | Handshaking                   | XON/XOFF            |  |
| DOS Enabled            | Disabled           | Interface                     | RS-232              |  |
| First Boot Device      | Hard Disk          | Stop Bits                     | 1 Stop Bit          |  |
| Second Boot Device     | Hard Disk          | Communication Buffer          | 64 Bytes            |  |
| Third Boot Device      | RAMfile            | Transmit Limit                | Unlimited           |  |
| Fourth Boot Device     | CARDfile           |                               |                     |  |
| RAMfile Write Protect  | Unprotected        | Background Color              | Black               |  |
| Speaker Volume         | Loud               | Cursor Color                  | Green               |  |
| Application Interrupts | Enabled            | Standout Color                | Green               |  |
| Screen Saver           | Disabled           | Text Color                    | White               |  |
| [                      |                    | Title Color                   | Yellow              |  |

## 24. STOP. YOU HAVE COMPLETED THIS PROCEDURE.

Figure 2. (Sheet 1 of 2)

| KS-22921 TERMINAL CONFIGURATION (TERM A or B)                                                                                                    |                                                                                                    |                                                                                                    |                                                                                                    |  |
|----------------------------------------------------------------------------------------------------|----------------------------------------------------------------------------------------------------|----------------------------------------------------------------------------------------------------|----------------------------------------------------------------------------------------------------|--|
| Parameter (Note 1)                                                                                                    | Value (Note 1)                                                                                                    | Parameter                                                                                                    | Value                                                                                                    |  |
| Connection<br>Terminal Mode<br>VT100 Mode<br>User Defined Key Locks<br>User Feature Locks<br>Character Set Mode<br>Margin Bell<br>Warning Bell<br>New Line<br>Local Echo<br>Columns/Rows<br>Scroll<br>Auto Wrap<br>Video Mode<br>Control Mode<br>Text Cursor Display<br>Cursor Style<br>Status Line<br>Take | On Line<br>KS-22921 Mode<br>VT100 ID<br>Unlocked<br>Unlocked<br>Multinational<br>No Margin Bell<br>Enable Warning Bell<br>No New Line<br>No Local Echo<br>24 Rows by 80 Columns<br>Jump Scroll<br>No Auto Wrap<br>Light Text, Dark Screen<br>Interpret Controls<br>Text Cursor On<br>Block Cursor<br>No Status Line<br>No Tabs | Keypad Mode<br>Cursor Key Mode<br>Keys<br>Lock<br>Key Repeat<br>Keyclick<br>Break Key<br>Auto Answerback<br>Printer to Host<br>Printer Mode<br>Print Screen Mode<br>Print Mono/Color<br>Print Page Width<br>Print Width<br>Print Terminator | Numeric Keypad<br>Normal Cursor Keys<br>Typewriter Keys<br>Caps Lock<br>No Auto Repeat<br>Enable Keyclick<br>Enable Break Key<br>No Auto Answerback<br>No Printer Input to Host<br>Normal Print Mode<br>Print Full Page<br>Monochrome<br>8½ Inches<br>Same as Current<br>Screen Width<br>No Terminator |  |

Note:

--

 $\cap$ 

1. This section may appear twice if the terminal is (or was) configured for two sessions.

Figure 2. (Sheet 2 of 2)
### **INSPECT MODEL 444 PRINTER**

- 1. If printer is on-line, depress On Line key.
- 2. At left rear of printer, set power switch to the 0 position (off).
- 3. Inspect printer external cabling for loose or damaged cables or connectors.
- 4. Was cabling damaged or were loose connections found?

If YES, then continue to Step 5.

If NO, then do Step 6.

5. Tighten loose connections and replace damaged cables.

6. Set power switch to the 1 position (on).

**Response:** 

Power and Alarm Clear LEDs are lighted.

DIAGNOSTIC CHECK appears on status display for 10 seconds.

Alarm Clear LED will extinguish.

ON LINE appears on status display.

- 7. Check top of form position, if necessary press Forms  $\dagger$  or  $\downarrow$  keys.
- 8. Check 6 or 8 lines per inch on scale, if necessary press 8 LPI key. To select 8 lines per inch press 8 LPI key to light the 8 LPI LED. To select 6 lines per inch press 8 LPI key to extinguish the 8 LPI LED.
- 9. Check that the form length agrees with the paper installed in the printer. Press Form Len. key to display the form length in the status display. If necessary, press and release the Form Len. key to step through the values. Leave the correct form length displayed and press the On Line key. The On Line LED will light.
- 10. STOP. YOU HAVE COMPLETED THIS PROCEDURE.

# CHECK MODEL 444 PRINTER OPTIONS

1. See Figure 1. If printer is on line, depress **On Line** key to remove printer from service.

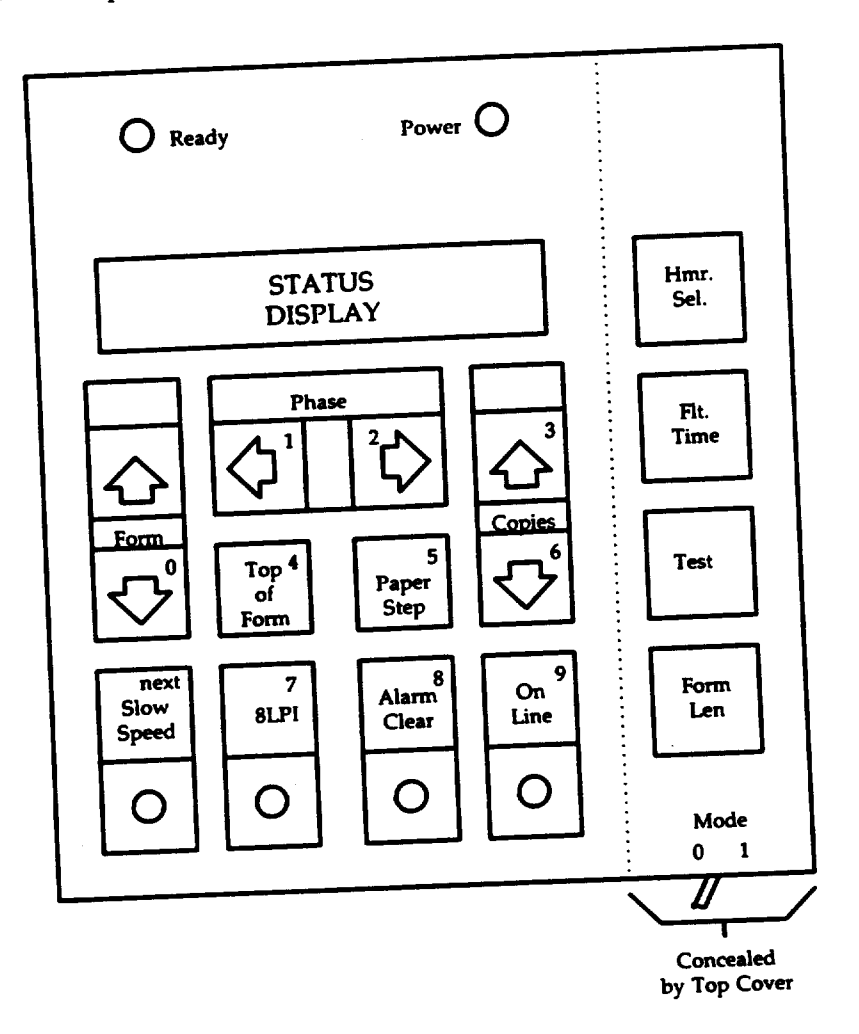

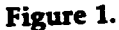

- 2. Open top cover.
- 3. Set Mode 0/1 slide switch to the 1 position.
- Using the number keys, type in the item number for the first item in Figure 2 on Page 2. 4.
- Does the status display agree with the Desired Setting as listed in Figure 2? 5.
  - If YES, then continue to Step 6.

If NO, then go to Step 7.

| ltem | Feature      | Desired Setting |
|------|--------------|-----------------|
| 01   | COLUMNS      | 132             |
| 02   | AUTO FDOVER  | ON (1)          |
| 03   | AUTO PRINT   | OFF (0)         |
| 04   | LF ON CR     | OFF (0)         |
| 05   | PARITY       | EVEN            |
| 06   | 1403 COMPAT  | OFF (0)         |
| 07   | PF SKIPOVER  | 0 Lines         |
| 08   | BD TIMEOUT   | 5 Seconds       |
| 09   | INTERFACE    | 7 Bits          |
| 10   | VFU SKPOVR   | OFF (0)         |
| 11   | STP CNT TR   | OFF (0)         |
| 12   | PAPER SCRL   | ON (1)          |
| 13   | PRINT TO BOF | OFF (0)         |
| 14   | OVER PRNT    | 140             |
| 15   | STEP COUNT   | 15              |
| 16   | 80 COL SFTST | ON (1)          |
| 17   | NOP AFT ESC  | OFF (0)         |
| 18   | SUPPRESS TOF | OFF (0)         |
| 19   | MARGIN SET   | 0               |
| 20   | LF ON FF     | OFF (0)         |
| 21   | DISABLE VFU  | OFF (0)         |
| 22   | 1/F          | SERIAL          |
| 23   | FF ON ETX    | OFF (0)         |
| 24   | FF ON DSCON  | OFF (0)         |
| 25   | STOP BITS    | 1               |
| 26   | BAUD RT      | 1200            |
| 27   | PRTCL        | SIMPLEX         |
| 28   | Not used     | 1               |

#### Figure 2

- 6. Depress next key until status display agrees with the Desired Setting in Figure 2 for that item.
- 7. Type in the next item number listed in Figure 2.
- 8. Repeat Steps 4 through 7 for all items in Figure 2.
- 9. Set Mode 0/1 slide switch to the 0 position.
- 10. Press Alarm Clear key.
- 11. STOP. YOU HAVE COMPLETED THIS PROCEDURE.

# PERFORM MODEL 444 PRINTER SELF-TESTS

- 1. See Figure 1. If printer is on-line, depress On Line key.
- 2. Verify that paper, ribbon, and character band are installed and perform properly. **READY** is displayed in status display.
- 3. Open top cover.

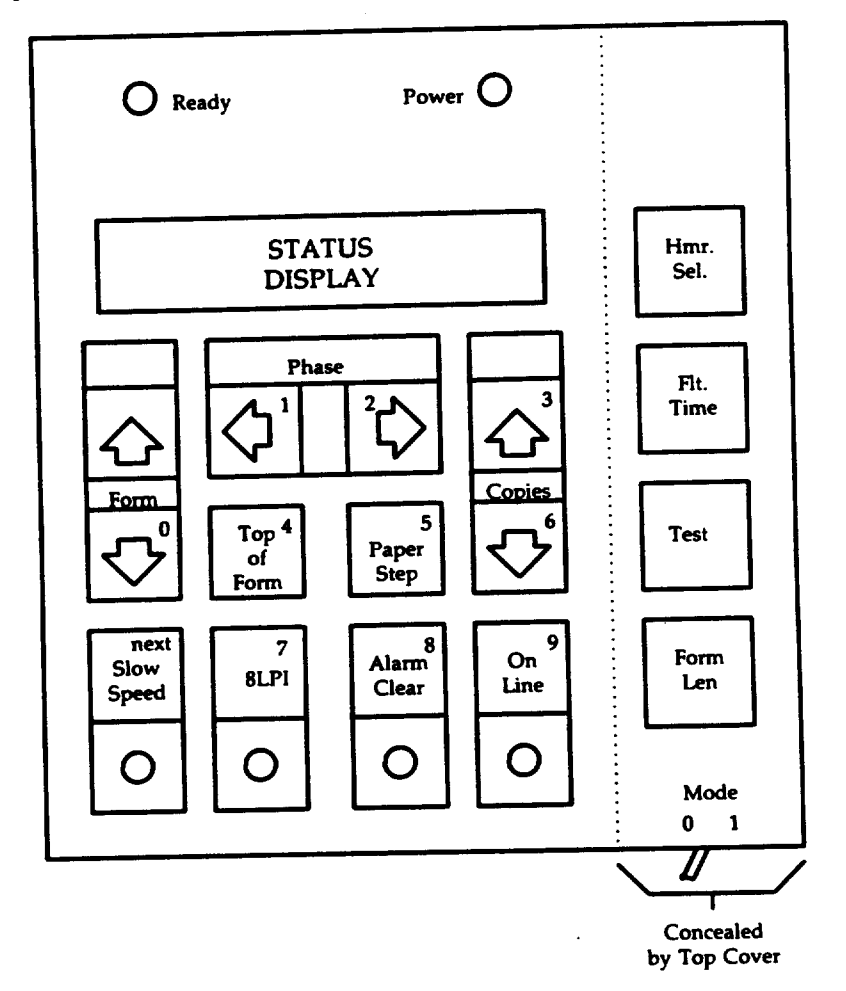

## Figure 1

- 4. Press Test key until SHIFT/REPEAT is displayed in status display.
- 5. Close top cover.
- 6. Press On Line key to start the print cycle.
- 7. See Figure 2A on Page 2. After 10 or 12 sliding patterns are printed, press On Line to stop the print cycle.

AT&T 254-302-840 Issue 4

**DLP-581** Page 2 of 3

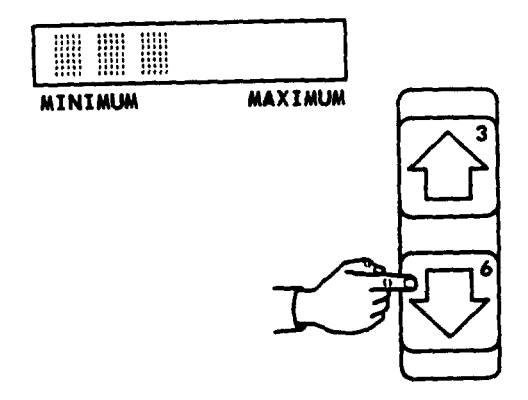

76T \_ OLIYAWOVO , , <sup>~</sup>9%+\_8ZY7XW6VU5 '9%+ \_8ZY7XW6VU55 9%+ \_8ZY7XW6VU5SR 2+ \_ 8ZY7XW6VU5SRQ + \_ BZY7XW6VU5SRQ4 \_8ZY7XW6VU5SRQ4P BZY7XW6VU5SRQ4PO BZY7XW6VU55RQ4P03

(A) Sliding pattern printout

(B) Minimum to maximum print form thickness

| Paper<br>Type | Thickness<br>(inches) | Status Display |
|---------------|-----------------------|----------------|
| 1 part        | .003                  | 1              |
| 2 part        | .006                  | 1111           |
| 3 part        | . 009                 | 1111111        |
| 4 part        | .013                  | 1968998888     |
| 5 part        | .016                  |                |
| 6 part        | .020                  |                |

|               | Leet     | CENTER     | RIGH |
|---------------|----------|------------|------|
| ******        |          |            |      |
|               |          | PHASE      | 2    |
|               |          |            |      |
| Characters st | nowing V | negual den | sity |

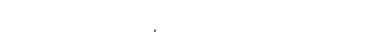

(C) Copies Control Settings

Figure 2

- 8. Open top cover.
- 9. Press Test key until FIXED PATTERN is displayed in status display.
- 10. Close top cover.
- 11. Press On Line key to start the print cycle.

Response: Printer will scroll down and begin printing Hs across the form.

- 12. Press Copies † or ↓ keys to adjust hammer impact for print form thickness. Adjust for the lowest setting for the print form being used. See Figures 2B and 2C on Page 2 to match the paper type with the correct setting.
- Press Phase ← or → keys to adjust hammer impact to center characters. Adjust until the vertical legs of the Hs have equal density. → key increases the density of the right leg of the H, while ← key increases the density of the left leg of the H. Figure 2D shows unequal density.
- 14. When all adjustments are made, press On Line key to stop printing.
- 15. Open top cover and press Test until READY is displayed in the status display.
- 16. Close top cover.
- 17. Return the printer to service, press On Line key.
- 18. STOP. YOU HAVE COMPLETED THIS PROCEDURE.